# Panduan Penggunaan Sistem Informasi SIAP BENCANA

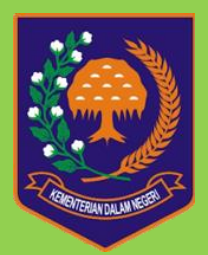

#### DAFTAR ISI

| AFTAR ISI |
|-----------|
|-----------|

# Panduan Penggunaan Sistem Informasi SIAP BENCANA

# A. Memulai Aplikasi

Sebelum memulai/membuka aplikasi, pastikan komputer terhubung dengan jaringan internet, selanjutnya buka aplikasi browser untuk internet, bisa menggunakan Mozilla Firefox atau Google Chrome seperti pada gambar 1.1.

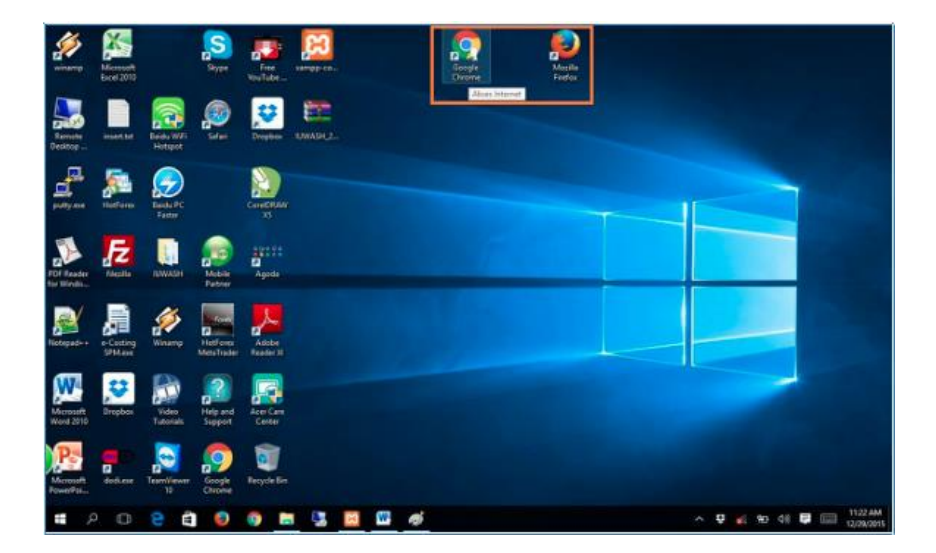

Gambar 1 Browser untuk menjalankan Web SIAP BENCANA

Icon yang berada didalam kotak pada gambar diatas adalah browser internet untuk menjalan aplikasi SIAP BENCANA

#### B. Membuka Aplikasi

Untuk membuka aplikasi, di alamat halaman browser ketiikkan http://siapbencana-bak.id, dengan penjelasan bahwa alamat tersebut adalah alamat IP dimana aplikasi ditempatkan. Apabila komputer terkoneksi ke jaringan internet maka akan tampil halaman beranda dari aplikasi seperti pada gambar 1

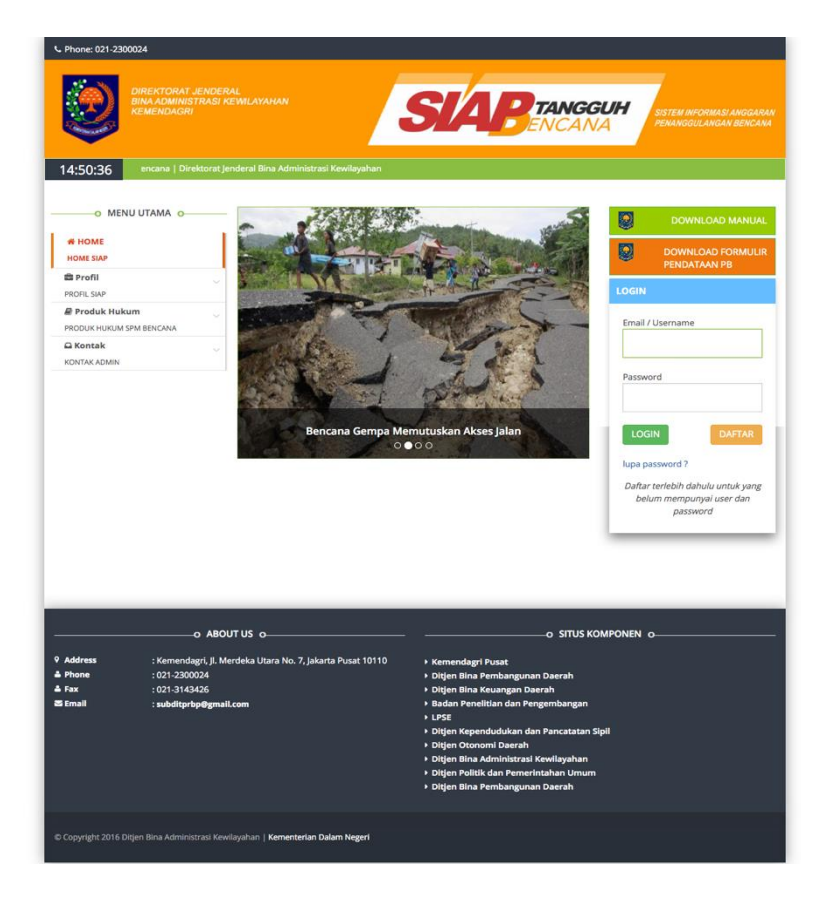

Gambar 1 Halaman Beranda SIAP BENCANA

Pada sisi kiri Halaman Beranda Web SIAP BENCANA terdapat Mnu Profil, Produk Hukum dan Kontak

| O MENU UTAMA O           |     |
|--------------------------|-----|
| A HOME                   | 1   |
| HOME SIAP                | - 1 |
| 🚔 Profil                 | ~   |
| PROFIL SIAP              |     |
| 🖉 Produk Hukum           | ~   |
| PRODUK HUKUM SPM BENCANA |     |
| 🕰 Kontak                 | ~   |
| KONTAK ADMIN             |     |

Gambar 2

Isi Konten Sisi Kiri Halaman Beranda

Sedangkan pada sisi kanan Halaman Beranda terdapat Download Manual, Download Formulir Pendaftaran, Tempat Login User dan Regstrasi User

| DOWNLOAD MANUAL                                                           |
|---------------------------------------------------------------------------|
| DOWNLOAD FORMULIR<br>PENDATAAN PB                                         |
| LOGIN                                                                     |
| Email / Username                                                          |
| Password                                                                  |
| LOGIN DAFTAR<br>Username Atau Password Salah                              |
| lupa password ?                                                           |
| Daftar terlebih dahulu untuk yang<br>belum mempunyai user dan<br>password |

#### Gambar 3

# Isi Konten Sisi Kanan Halaman Beranda

Pada Download Formulir Pendaftaran, terdapat file dalam bentuk word yang wajib diisikan sebagai kebutuhan dokumentasi pada Direktorat Manajemen Penanggulangan Bencana Direktorat Jenderal Bina Adfministrasi Kewilayah Kementerian Dalam Negeri

#### FORMULIR PENDATAAN PENANGGULANGAN BENCANA DAERAH PROVINSI DAN KABUPATEN/KOTA

#### PENGANTAR

Dalam rangka meningkatkan kinerja penanggulangan bencana di Indonesia dan memenuhi arahan Presiden RI pada Rapat Koordinasi Teknis BNPB di Surabaya pada tanggal 2 Februari 2019, maka Kementerian Dalam Negeri bermaksud menyusun peta kapasitas penanganan bencana di daerah. Untuk itu dimohon kesediaannya untuk mengisi data/informasi sebagaimana format berikut.

Harap diisi oleh personi//pejabat yang berkompeten dan dengan data/informasi yang sebenarnya. Mohon setelah diisi, dapat disampaikan hasilnya ke Direktorat Manajemen Penanggulangan Bencana Direktorat Jenderal Bina Administrasi Kewilayahan Kementerian Dalam Negeri sebagaimana dalam surat pengantar.

Demikian atas perhatian dan kerjasama yang baik, diucapkan terima kasih.

#### A. Identitas Pemberi Informasi

в

| 1. Nama Lengkap                                                                       | :  |                      |
|---------------------------------------------------------------------------------------|----|----------------------|
| 2. NIP                                                                                | :  |                      |
| 3. Jabatan                                                                            | :  |                      |
| A Nomer Telepop/email                                                                 |    |                      |
| 4. Nomor relepon/email                                                                |    |                      |
| Perangkat Daerah yang l                                                               | Me | nangani Bencana      |
| Perangkat Daerah yang l<br>1. Provinsi                                                | Me | nangani Bencana<br>: |
| <ol> <li>Perangkat Daerah yang I</li> <li>Provinsi</li> <li>Kabupaten/Kota</li> </ol> | Me | nangani Bencana<br>: |

#### Gambar 4

#### Formulir Pendataan Penanggulangan Bencana Provinsi dan Kabupaten/Kota

Pada Halaman Register User berisi data yang diiisikan untuk persyaratan sebagai user, setelah itu data kaan diverifikasi oleh Administrator yang nantinya dapat digunakan oleh user yang resgiter tersbut untuk dapat menggunakan Aplikasi SIAP BENCANA

| Silahkan lengkapi alamat email yang valid untuk<br>mendaftar.                            | Nama                       |
|------------------------------------------------------------------------------------------|----------------------------|
| Kami akan mengirim email untuk aktivasi.<br>Silahkan klik link vang terdapat dalam email | email                      |
| Terima kasih                                                                             | Isi isian ini.<br>Password |
|                                                                                          | - Pilih Provinsi -         |
|                                                                                          | - Pilih Kota/Kab -         |
|                                                                                          | - Pilih Bidang -           |
|                                                                                          | - Pilin Bidang -           |

Gambar 6

# Halaman Register User

## C. Dashboard

Halaman Dashboard Aplikasi SIAP BENCANA berisi data Jumlah Pembiayaan , Jumlah Kegiatan , Realisasi dan Pencapaian SPM. Susunan informasi Dashboard di halaman utama aplikasi terlihat pada gambar 7

| DIREKTORAT JENDERJ<br>BINA ADMINISTRASI KO<br>REMENDAGRI |                                     |                   |
|----------------------------------------------------------|-------------------------------------|-------------------|
|                                                          |                                     | 🦁 Xelsone         |
| a 🖌 😤 🕰                                                  |                                     |                   |
| 🛎 Bencana 🔹                                              |                                     |                   |
| Dashboard                                                | Dashboard » overview & stats        |                   |
| Peta                                                     | Filter Pay                          |                   |
| 🎦 Profil BPBD 🗸 🗸                                        | File box                            |                   |
| Peta Kebencanaan                                         | Filter: Semua, Tahun Anggaran: 2020 |                   |
| 🔒 Database 🗸 🗸                                           |                                     |                   |
| 🕜 Masukan 🗸 🗸                                            |                                     | 160 690 270 000   |
| Capaian SPM                                              | 26                                  | 109.000.279.000   |
| 📮 Keluaran 🗸 🗸                                           | Pembiayaan SPM di Kab/Kota          | Jumlah Pembiayaan |
| 🍄 Pengaturan 🗸 🗸                                         |                                     |                   |

Gambar 7

Halaman Dashboard

# D. Peta

Halaman Peta berisikan data mengenai sebaran kinerja anggaran berdasarkan tahun anggaran dan lokasinya

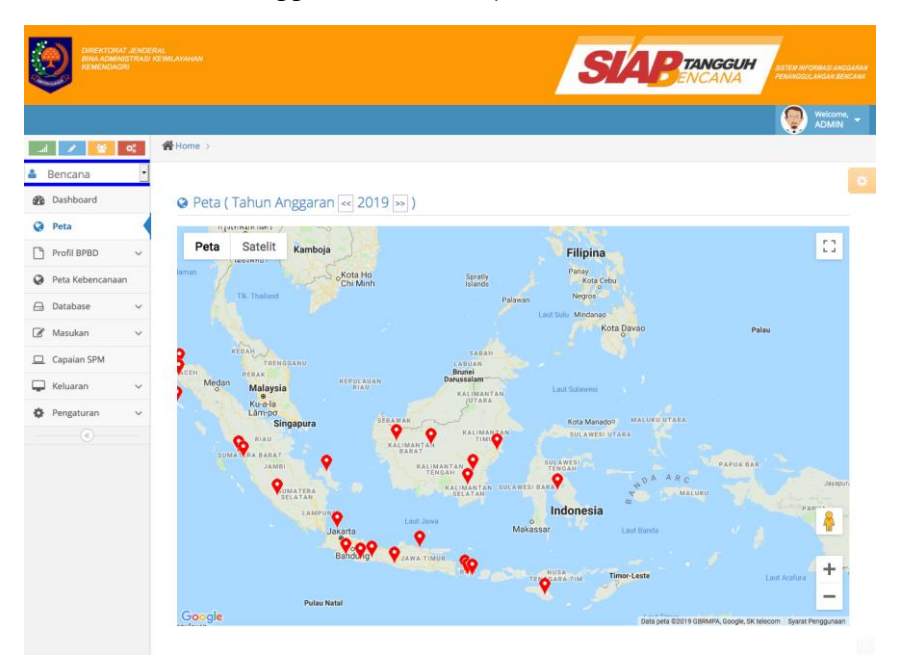

Gambar 8

Halaman Peta

# E. Profil BPBD

Merupakan Halaman Menu yang mencakup profil BPBD Provinsi dan Kabupaten/Kota, yang terdiri dari

#### **Dashboard Profil**

Berisi informasi mengenai Pengisian Profil, Sumber Daya, Total Anggaran, Total Anggaran Berdasarkan Program, Jumlah Dokumen, Jumlah ASN yang Mengikuti Diklat dan Daftar Kabupaten/Kota yang belum melalukan Pengisian Profil

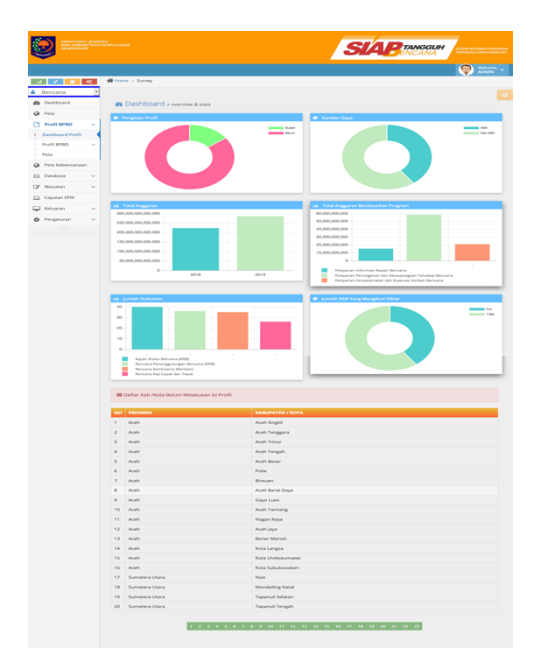

Gambar 9 Dashboard Profil

#### Tambah Data

Digunakan untuk melihat semua informasi kontak pada BPBD Provinsi dan Kabupaten/Kota

| 100 miles |                                                |            |   | NYAHAN |      |                              |               | SL          | <b>B</b> ENCANA  | SISTEM INFORMASI ANDOARA<br>PENANGGULANGAN BENCANA |
|-----------|------------------------------------------------|------------|---|--------|------|------------------------------|---------------|-------------|------------------|----------------------------------------------------|
|           |                                                |            |   |        |      |                              |               |             |                  | Meicome, -                                         |
| a         | . 🧭 🔮                                          | <b>0</b> 0 | * | Home > | Surv | еу                           |               |             |                  |                                                    |
| 4         | Bencana                                        | -          |   |        |      |                              |               |             |                  |                                                    |
| ß         | Dashboard                                      |            | 1 | m F    | PRO  | FIL                          |               |             |                  |                                                    |
| 0         | Peta                                           |            |   |        |      |                              |               |             |                  |                                                    |
| C         | Profil BPBD                                    | ~          |   | PRO    | V    | Aceh                         | •             |             |                  |                                                    |
|           | Dashboard Profil                               |            | 1 |        | NO   | EMAIL                        | NAMA          | PROVINSI    | KABUPATEN / KOTA | TANGGAL                                            |
|           | Profil BPBD                                    | ~          |   | 7      | 1    | wahyu4414@gmail.com          |               | Aceh        | Aceh Barat       | 01-04-2019                                         |
|           | Tambah Data                                    |            |   | 1      | 2    |                              |               | Aceh        | Aceh Barat Daya  | -                                                  |
|           | <ul> <li>Informasi Umum</li> </ul>             |            |   | 1      | 3    |                              |               | Aceh        | Aceh Besar       | -                                                  |
|           | <ul> <li>Tingkat Resiko<br/>Bencana</li> </ul> |            |   | 1      | 4    |                              |               | Aceh        | Aceh Jaya        | -                                                  |
|           | SDM                                            |            |   | 1      | 5    | pusdalop.bpbd.as@gmail.com   |               | Aceh        | Aceh Selatan     | 26-06-2019                                         |
|           | <ul> <li>Program, Kegiata</li> </ul>           | in         |   | 1      | 6    |                              |               | Aceh        | Aceh Singkil     |                                                    |
|           | dan Anggaran                                   |            |   | 1      | 7    |                              |               | Aceh        | Aceh Tamiang     | -                                                  |
|           | Indikator                                      |            |   | 1      | 8    |                              |               | Aceh        | Aceh Tengah      | -                                                  |
| -         | Peta                                           |            |   | 1      | 9    |                              |               | Aceh        | Aceh Tenggara    | -                                                  |
| 0         | Peta Kebencanaan                               |            |   | 1      | 10   |                              |               | Aceh        | Aceh Timur       | -                                                  |
|           | Database                                       | $\sim$     |   | 1      | 11   |                              |               | Aceh        | Aceh Utara       | -                                                  |
| I         | Masukan                                        | $\sim$     |   | 1      | 12   |                              |               | Aceh        | Bener Meriah     | -                                                  |
|           | Capaian SPM                                    |            |   | 1      | 13   |                              |               | Aceh        | Bireuen          | -                                                  |
| Ģ         | Keluaran                                       | ~          |   | ø      | 14   |                              |               | Aceh        | Gayo Lues        | -                                                  |
| ٥         | Pengaturan                                     | ~          |   | ø      | 15   |                              |               | Aceh        | Nagan Raya       | -                                                  |
|           | •                                              |            |   | ø      | 16   |                              |               | Aceh        | Pidie            | -                                                  |
|           |                                                |            |   | 1      | 17   | buyungnasution1975@gmail.com | Dalil, M.Pd   | Aceh        | Pidie Jaya       | 10-04-2019                                         |
|           |                                                |            |   | 1      | 18   | atosanda@gmail.com           | Ir. ALI HASMI | Aceh        | Simeulue         | 10-04-2019                                         |
|           |                                                |            |   | 1      | 19   | jz01bes@gmail.com            |               | Aceh        | Kota Banda Aceh  | 22-05-2019                                         |
|           |                                                |            |   | 1      | 20   |                              |               | Aceh        | Kota Langsa      | -                                                  |
|           |                                                |            |   | 0      |      |                              | Frg 📧 र 1     | 2 2 22 (48) |                  | Total 24                                           |

Gambar 10 Profil BPBD - Tambah Data

#### Informasi Umum

# Digunakan untuk melihat informasi berupa Perangkat Daerah yang Menangani Bencana

| <b>g</b>                                |                      |            |        |          |                  |                                                             | <u>_</u>                         | SU                  | <b>BENCANA</b>                                                                                                | TEM INFORMASI ANGU<br>UNIDGULANGAN BEN |
|-----------------------------------------|----------------------|------------|--------|----------|------------------|-------------------------------------------------------------|----------------------------------|---------------------|----------------------------------------------------------------------------------------------------|----------------------------------------|
|                                         |                      |            |        |          |                  |                                                             |                                  |                     |                                                                                                    | Wekcome,<br>ADMIN                      |
| al I                                    | <u>ଙ୍</u> ର:         | <b>#</b> + | lome > | Survey   |                  |                                                             |                                  |                     |                                                                                                    |                                        |
| Bencana                                 |                      | •          |        |          |                  |                                                             |                                  |                     |                                                                                                    |                                        |
| Dashboar                                | đ                    | 1          | II P   | PROFIL ( | Perangkat Daer   | ah yang Menangani Bencar                                    | na)                              |                     |                                                                                                    |                                        |
| Peta                                    |                      |            |        |          |                  |                                                             |                                  |                     |                                                                                                    |                                        |
| Profil BPE                              | iD v                 |            | PRO    | V A      | ceh              | -                                                           |                                  |                     |                                                                                                    |                                        |
| Dashboard                               | Profil               | - 3        |        |          |                  | _                                                           |                                  |                     |                                                                                                    |                                        |
| Profil BPBD                             |                      |            |        |          |                  | NOMENKLATUR PERANGKAT DAERAH                                | DASAR PER<br>BENCANA             |                     |                                                                                                    |                                        |
| + Tambah                                | Data                 | -          | NO     | PROVINSI | KABUPATEN / KOTA | YANG MENANGANI BENCANA                                      | DASAR                            | NOMOR               | TENTANG                                                                                                    | ALAMAT LEI                             |
| + Informa                               | si Umum              |            | 1      | Aceh     | Aceh Barat       |                                                             |                                  |                     |                                                                                                    |                                        |
| <ul> <li>Tingkat I</li> </ul>           | Resiko               |            | 2      | Aceh     | Aceh Barat Dava  |                                                             |                                  |                     |                                                                                                    |                                        |
| Bencana                                 |                      |            | 3      | Aceh     | Aceh Besar       |                                                             |                                  |                     |                                                                                                    |                                        |
| <ul> <li>SDM</li> </ul>                 |                      |            | 4      | Aceh     | Aceh Jaya        |                                                             |                                  |                     |                                                                                                    |                                        |
| <ul> <li>Program<br/>dan Ang</li> </ul> | i, Kegiatan<br>garan |            | 5      | Aceh     | Aceh Selatan     |                                                             |                                  |                     |                                                                                                    |                                        |
| Indikato                                | r:                   |            | 6      | Aceh     | Aceh Singkil     |                                                             |                                  |                     |                                                                                                    |                                        |
| Peta                                    |                      |            | 7      | Aceh     | Aceh Tamiang     |                                                             |                                  |                     |                                                                                                    |                                        |
| Peta Kebe                               | ncanaan              |            | 8      | Aceh     | Aceh Tengah      |                                                             |                                  |                     |                                                                                                    |                                        |
| Database                                | ~                    |            | 9      | Aceh     | Aceh Tenggara    |                                                             |                                  |                     |                                                                                                    |                                        |
| Masukan                                 |                      |            | 10     | Aceh     | Aceh Timur       |                                                             |                                  |                     |                                                                                                    |                                        |
|                                         |                      |            | 11     | Aceh     | Aceh Utara       |                                                             |                                  |                     |                                                                                                    |                                        |
| _ Capaian S                             | PM                   |            | 12     | Aceh     | Bener Meriah     |                                                             |                                  |                     |                                                                                                    |                                        |
| Keluaran                                | ~                    |            | 13     | Aceh     | Bireuen          |                                                             |                                  |                     |                                                                                                    |                                        |
| Pengatura                               | n ~                  |            | 14     | Aceh     | Gayo Lues        |                                                             |                                  |                     |                                                                                                    |                                        |
|                                         |                      |            | 15     | Aceh     | Nagan Raya       |                                                             |                                  |                     |                                                                                                    |                                        |
|                                         |                      |            | 16     | Aceh     | Pidie            |                                                             |                                  |                     |                                                                                                    |                                        |
|                                         |                      |            | 17     | Aceh     | Pidie Jaya       | Badan Penanggulangan Bencana<br>Daerah Kabupaten Pidie Jaya | Qanun<br>Kabupaten<br>Pidie Jaya | 4 Tahun<br>2010     | Pembentukan Badan<br>Penanggulangan Bencana Daerah                                                            | Komplek Per<br>Trieng Pemk             |
|                                         |                      |            | 18     | Aceh     | Simeulue         | Badan Penanggulangan Bencana<br>Daerah                      | Peraturan<br>Bupati<br>Simeulue  | 30<br>Tahun<br>2017 | Kedudukan, Susunan Organisasi,<br>Tugas dan Fungsi serta Tata Kerja<br>Badan Penanggulangan Bencana<br>Daerah | Jalan T. Uma<br>Buluh Sinaba           |
|                                         |                      |            | 19     | Aceh     | Kota Banda Aceh  |                                                             |                                  |                     |                                                                                                    |                                        |
|                                         |                      |            | 20     | Aceh     | Kota Langsa      |                                                             |                                  |                     |                                                                                                    |                                        |
|                                         |                      |            | Ø      |          |                  |                                                             |                                  |                     | FIT                                                                                                    | > >> Last                              |

Gambar 11 Profil BPBD - Informasi Umum

## Tingkat Resiko Bencana

#### Digunakan untuk melihat informasi Tingkat Resiko Bencana Daerah

| <b>1</b> | DIREKTORAL<br>BINA ADMINI<br>KEMENDAGA | ' JENDE<br>STRASI<br>U | RAL<br>KEWILAY | YAHAN  |          |                  |          |                |         | SL             | 4       | TANGGUH<br>ENCANA | SISTEM INFO<br>PENANGGUN | RMASI ANG<br>ANGAN BEI |
|----------|----------------------------------------|------------------------|----------------|--------|----------|------------------|----------|----------------|---------|----------------|---------|-------------------|--------------------------|------------------------|
|          |                                        |                        |                |        |          |                  |          |                |         |                |         |                   | 9                        | Welcome<br>ADMIN       |
| al       |                                        | <b>0</b> 0             | 쑭비             | lome > | Survey   |                  |          |                |         |                |         |                   |                          |                        |
|          | Bencana                                | -                      |                |        |          |                  |          |                |         |                |         |                   |                          |                        |
| В        | Dashboard                              |                        | ſ              | ΜF     | PROFIL ( | Tingkat Risiko B | encana   | Daerah )       |         |                |         |                   |                          |                        |
| 0        | Peta                                   |                        |                | ~ .    |          |                  |          | ,              |         |                |         |                   |                          |                        |
| 3        | Profil BPBD                            | ~                      |                | PRO    | N A      | ceh              |          | •              |         |                |         |                   |                          |                        |
|          | Dashboard Profil                       |                        | ł.             |        |          |                  |          |                |         |                |         |                   |                          |                        |
|          | Profil BPBD                            | ~                      |                |        |          |                  | GEMPA BL | ЈМІ            | GUNUNG  | MELETUS        | TSUNAMI |                   | TANAH LO                 | DNGSOR                 |
|          | + Tambah Data                          |                        |                | NO     |          |                  | TINGKAT  | SUMBER         | TINGKAT | SUMBER         | TINGKAT | SUMBER            | TINGKAT                  | SUME                   |
|          | Informasi Umun                         | 1                      |                |        |          |                  | RISIKO   | DATA/INFORMASI | RISIKO  | DATA/INFORMASI | RISIKO  | DATA/INFORMASI    | RISIKO                   | DATA                   |
|          | Tingkat Resiko                         |                        |                | 1      | Aceh     | Aceh Barat       |          |                |         |                |         |                   |                          |                        |
|          | bencana                                |                        |                | 2      | Aceh     | Aceh Barat Daya  |          |                |         |                |         |                   |                          |                        |
|          | <ul> <li>Program Keelat.</li> </ul>    | an                     |                | 3      | Aceh     | Aceh Besar       |          |                |         |                |         |                   |                          |                        |
|          | dan Anggaran                           |                        |                | 4      | Acen     | Acen Jaya        |          |                |         |                |         |                   |                          |                        |
|          | Indikator                              |                        |                | 5      | Acen     | Acen Selatan     |          |                |         |                |         |                   |                          |                        |
|          | Peta                                   |                        |                | 7      | Acab     | Aceb Tamiang     |          |                |         |                |         |                   |                          |                        |
| 9        | Peta Kebencanaar                       | 1                      |                | 8      | Aceb     | Aceb Tengah      |          |                |         |                |         |                   |                          |                        |
| 3        | Database                               | ~                      |                | 9      | Aceh     | Aceb Tenggara    |          |                |         |                |         |                   |                          |                        |
| 3        | Masukan                                | ~                      |                | 10     | Aceh     | Aceh Timur       |          |                |         |                |         |                   |                          |                        |
|          | Capaian SPM                            |                        |                | 11     | Aceh     | Aceh Utara       |          |                |         |                |         |                   |                          |                        |
|          | Keluaran                               | ~                      |                | 12     | Aceh     | Bener Meriah     |          |                |         |                |         |                   |                          |                        |
| ¢        | Pengaturan                             | ~                      |                | 13     | Aceh     | Bireuen          |          |                |         |                |         |                   |                          |                        |
|          |                                        |                        |                | 14     | Aceh     | Gayo Lues        |          |                |         |                |         |                   |                          |                        |
|          |                                        |                        |                | 15     | Aceh     | Nagan Raya       |          |                |         |                |         |                   |                          |                        |
|          |                                        |                        |                | 16     | Aceh     | Pidie            |          |                |         |                |         |                   |                          |                        |
|          |                                        |                        |                | 17     | Aceh     | Pidie Jaya       | Tinggi   | KRB            | Rendah  | KRB            | Tinggi  | KRB               | Sedang                   | KRB                    |
|          |                                        |                        |                | 18     | Aceh     | Simeulue         | Tinggi   | BMKG           | Rendah  | BMKG           | Tinggi  | BMKG, LIPI, BPBD  | Tinggi                   | вмко                   |
|          |                                        |                        |                | 19     | Aceh     | Kota Banda Aceh  |          |                |         |                |         |                   |                          |                        |
|          |                                        |                        |                | 20     | Aceh     | Kota Langsa      |          |                |         |                |         |                   |                          |                        |
|          |                                        |                        |                | 0      |          |                  |          |                |         |                |         |                   |                          |                        |

Gambar 12 Profil BPBD - Tingkat Resiko Bencana

#### SDM

# Digunakan untuk melihat SDM yang menangani bencana

|   | DIREKTORAT J<br>BINA ADMINIST<br>REMENDADRY    | endei<br>Rasi i | RAL<br>KEWILAYA | UHAN  |          |                  |            |              | SIAP                                                                     | ANGGUH<br>NCANA                | ангорма зганодалая<br>вошанован делсаля<br>Welcome, |
|---|------------------------------------------------|-----------------|-----------------|-------|----------|------------------|------------|--------------|--------------------------------------------------------------------------|--------------------------------|-----------------------------------------------------|
|   |                                                |                 | and Ma          |       | Cupany   |                  |            |              |                                                                          |                                | ADMIN                                               |
| - | -                                              | •               |                 | ane > | Survey   |                  |            |              |                                                                          |                                |                                                     |
| • | Bencana                                        | -               |                 |       |          |                  |            |              |                                                                          |                                | 1                                                   |
| Ð | Dashboard                                      |                 | Ĺ               | D F   | PROFIL ( | Sumber Daya y    | ang Mena   | ngani Benc   | ana )                                                                    |                                |                                                     |
| 0 | Peta                                           |                 |                 |       |          |                  |            |              |                                                                          |                                |                                                     |
| D | Profil BPBD                                    | ×               |                 | PRO   | V A      | ceh              |            | •            |                                                                          |                                |                                                     |
|   | Dashboard Profil                               |                 |                 |       |          |                  | IUMLAH SEL | URUH PEGAWAI |                                                                          | IIKA ADA, BERAPA               |                                                     |
|   | Profil BPBD                                    | ×               |                 |       |          |                  |            | GAN KANTOR   | DARI SELURUH JUMLAH PEGAWAI YANG ADA,<br>APAKAH SUDAH ADA YANG MENGIKUTI | BANYAK YANG SUDAH<br>MENGIKUTI | APAKAH H<br>DIRASAKA                                |
|   | <ul> <li>Tambah Data</li> </ul>                |                 |                 |       | PROVINSI | KABUPATEN / KOTA | MENANGAN   | BENCANA      | PENDIDIKAN DAN PELATIHAN KETRAMPILAN                                     | PENDIDIKAN DAN                 | TUGAS PO<br>PENYELEN                                |
|   | <ul> <li>Informasi Umum</li> </ul>             |                 |                 |       |          |                  | ASN        | NON ASN      |                                                                          | TEKNIS/KETRAMPILAN             | DI DAERAI                                           |
|   | <ul> <li>Tingkat Resiko<br/>Bencana</li> </ul> |                 |                 | 1     | Aceh     | Aceh Barat       | 0          | 0            |                                                                          |                                |                                                     |
|   | SDM                                            |                 |                 | 2     | Aceh     | Aceh Barat Daya  | 0          | 0            |                                                                          |                                |                                                     |
|   | <ul> <li>Program, Kegiatan</li> </ul>          |                 |                 | 2     | Aceh     | Aceh Besar       | 0          | 0            |                                                                          |                                |                                                     |
|   | dan Anggaran                                   | _               |                 | 2     | Aceh     | Aceh Jaya        | 0          | 0            |                                                                          |                                |                                                     |
|   | <ul> <li>Indikator</li> </ul>                  |                 |                 | 2     | Aceh     | Aceh Selatan     | 0          | 0            |                                                                          |                                |                                                     |
|   | Peta                                           |                 |                 | 2     | Aceh     | Aceh Singkil     | 0          | 0            |                                                                          |                                |                                                     |
| 0 | Peta Kebencanaan                               |                 |                 | 2     | Aceh     | Aceh Tamiang     | 0          | 0            |                                                                          |                                |                                                     |
|   | Database                                       | ~               |                 | 2     | Aceh     | Aceh Tengah      | 0          | 0            |                                                                          |                                |                                                     |
| ß | Masukan                                        | ~               |                 | 2     | Aceh     | Aceh Tenggara    | 0          | 0            |                                                                          |                                |                                                     |
|   | Capaian SPM                                    |                 |                 | 2     | Aceh     | Aceh Timur       | 0          | 0            |                                                                          |                                |                                                     |
|   | Keluaran                                       | ~               |                 | 2     | Aceh     | Aceh Utara       | 0          | 0            |                                                                          |                                |                                                     |
| ~ | Pengaturan                                     |                 |                 | 2     | Aceh     | Bener Meriah     | 0          | 0            |                                                                          |                                |                                                     |
| Ý | (c)                                            |                 |                 | 2     | Aceh     | Bireuen          | 0          | 0            |                                                                          |                                |                                                     |
|   |                                                |                 |                 | 2     | Aceh     | Gayo Lues        | 0          | 0            |                                                                          |                                |                                                     |
|   |                                                |                 |                 | 2     | Aceh     | Nagan Raya       | 0          | 0            |                                                                          |                                |                                                     |
|   |                                                |                 |                 | 2     | Aceh     | Pidie            | 0          | 0            |                                                                          |                                |                                                     |
|   |                                                |                 |                 | 2     | Aceh     | Pidie Jaya       | 16         | 42           | Ada                                                                      | 5                              | Ya                                                  |
|   |                                                |                 |                 | 2     | Aceh     | Simeulue         | 24         | 69           | Ada                                                                      | 14                             | Ya                                                  |
|   |                                                |                 |                 | 7     | Aceh     | Kota Banda Aceh  | 0          | 0            |                                                                          |                                |                                                     |
|   |                                                |                 |                 | 2     | Aceh     | Kota Langsa      | 0          | 0            |                                                                          |                                |                                                     |
|   |                                                |                 |                 |       |          |                  |            |              |                                                                          |                                |                                                     |
|   |                                                |                 |                 |       |          |                  |            |              |                                                                          |                                |                                                     |
|   |                                                |                 |                 |       |          |                  |            |              |                                                                          |                                |                                                     |
|   |                                                |                 |                 |       |          |                  |            |              |                                                                          |                                |                                                     |
|   |                                                |                 |                 | 2     |          |                  |            |              | Fra: << 1 2                                                              | > PP Last                      |                                                     |

Gambar 13 Profil BPBD - SDM

#### Program, Kegiatan dan Anggaran

Digunakan untuk melihat Program, Kegiatan dan Anggaran Kebencanaan

| 1.2 m | DIREKTORAT JEND<br>BINA ADMINISTRAS<br>REMEINDAGRI     |             | N        |                 |                                                                 | SIAPENCAN                                                                           |                                                                                                    | V ANGGARAN<br>IN BENCANA |
|-------|--------------------------------------------------------|-------------|----------|-----------------|-----------------------------------------------------------------|-------------------------------------------------------------------------------------|----------------------------------------------------------------------------------------------------|--------------------------|
|       |                                                        |             |          |                 |                                                                 |                                                                                     | 👰 💥                                                                                                    | come, 🛫<br>MIN           |
|       | 4 🖌 🔮 🔍                                                | # Home      | > Survey |                 |                                                                 |                                                                                     |                                                                                                    |                          |
| ۵     | Bencana                                                |             |          |                 |                                                                 |                                                                                     |                                                                                                    |                          |
| ß     | Dashboard                                              | Ø           | PROFIL ( | Program, Kegia  | tan dan Anggaran Kebencanaa                                     | an )                                                                                |                                                                                                    |                          |
| 0     | Peta                                                   |             |          |                 |                                                                 |                                                                                     |                                                                                                    |                          |
| С     | Profil BPBD 🗸 🗸                                        | P           | ROV      | Aceh            | •                                                               |                                                                                     |                                                                                                    |                          |
|       | Dashboard Profil                                       | · · · · · · |          |                 |                                                                 |                                                                                     |                                                                                                    |                          |
|       | Profil BPBD 🗸 🗸                                        |             |          |                 |                                                                 | JIKA ADA KEGIATAN-KEGIATAN                                                          |                                                                                                    | PE                       |
|       | <ul> <li>Tambah Data</li> </ul>                        |             |          |                 | APAKAH PROGRAM PENANGGGULANGAN<br>BENCANA DI DAERAH SUDAH MASUK | DALAM KAITAN<br>DENGAN PROGRAM PENYELENGGARAAN                                      | JIKA YA, JENIS<br>KEGIATAN APA SAJA                                                                                                 | NE<br>20                 |
|       | <ul> <li>Informasi Umum</li> </ul>                     | N           |          |                 | DALAM DOKUMEN PERENCANAAN<br>(RPJMD, RKPD, RKASKPD) TAHUN 2018  | PENANGGULANGAN BENCANA YANG<br>SUDAH MASUK DALAM ANGGARAN,                          | DAN DENGAN<br>LEMBAGA/INSTITUSI                                                                                                    | PE<br>ST/                |
|       | <ul> <li>Tingkat Resiko<br/>Bencana</li> </ul>         |             |          |                 | DAN TAHUN 2019                                                  | SUDAH DIINTEGRASIKAN DAN/ATAU<br>DIARUS UTAMAKAN DENGAN PROGRAM<br>KEGIATAN LAINNYA | APA SAJA                                                                                                    | SU<br>SU<br>PR           |
|       | ► SDM                                                  |             | 1        | Auch Rout       |                                                                 |                                                                                     |                                                                                                    | PE                       |
|       | <ul> <li>Program, Kegiatan<br/>dan Anggaran</li> </ul> |             | Aceh     | Aceh Barat Dava |                                                                 |                                                                                     |                                                                                                    |                          |
|       | Indikator                                              | 3           | Aceh     | Aceh Besar      |                                                                 |                                                                                     |                                                                                                    |                          |
|       | Peta                                                   | 4           | Aceh     | Aceh Jaya       |                                                                 |                                                                                     |                                                                                                    |                          |
| 0     | Peta Kebencanaan                                       | 5           | Aceh     | Aceh Selatan    |                                                                 |                                                                                     |                                                                                                    |                          |
| 8     | Database 🗸                                             | 6           | Aceh     | Aceh Singkil    |                                                                 |                                                                                     |                                                                                                    |                          |
| 8     | Masukan 🗸                                              | 7           | Aceh     | Aceh Tamiang    |                                                                 |                                                                                     |                                                                                                    |                          |
|       | Capaian SPM                                            | 8           | Aceh     | Aceh Tengah     |                                                                 |                                                                                     |                                                                                                    |                          |
|       | Keluaran 🗸                                             | 9           | Aceh     | Aceh Tenggara   |                                                                 |                                                                                     |                                                                                                    |                          |
| -     | Depenturan V                                           | 1           | Aceh     | Aceh Timur      |                                                                 |                                                                                     |                                                                                                    |                          |
| ×     | Pengaturan                                             | 1           | Aceh     | Aceh Utara      |                                                                 |                                                                                     |                                                                                                    |                          |
|       |                                                        | 1           | 2 Aceh   | Bener Meriah    |                                                                 |                                                                                     |                                                                                                    |                          |
|       |                                                        | 1           | Aceh     | Bireuen         |                                                                 |                                                                                     |                                                                                                    |                          |
|       |                                                        | 1           | 4 Aceh   | Gayo Lues       |                                                                 |                                                                                     |                                                                                                    |                          |
|       |                                                        | 1           | 5 Aceh   | Nagan Raya      |                                                                 |                                                                                     |                                                                                                    |                          |
|       |                                                        | 1           | 5 Aceh   | Pidie           |                                                                 |                                                                                     |                                                                                                    |                          |
|       |                                                        | 1           | 7 Aceh   | Pidie Jaya      | Ya                                                              | Tidak                                                                               |                                                                                                    | Ya                       |
|       |                                                        | 1           | 8 Aceh   | Simeulue        | Ya                                                              | Ya                                                                                  | Simulasi / sosialisasi<br>mitigasi bencana<br>dengan instansi<br>seperti Polres, Lanal,<br>Dinas Pendidikan,<br>RSUD dan lain-lain. | Tid                      |
|       |                                                        | 1           | Aceh     | Kota Banda Aceh |                                                                 |                                                                                     |                                                                                                    |                          |
|       |                                                        | 2           | Aceh     | Kota Langsa     |                                                                 |                                                                                     |                                                                                                    |                          |
|       |                                                        | 18          | 2        |                 |                                                                 |                                                                                     |                                                                                                    |                          |

Gambar 14 Profil BPBD - Program, Anggaran dan Kegiatan

#### Indikator

Digunakan untuk melihat IndikatorPemetaan Intensitas Urusan Pemerintahan dan Penentuan Beban Kerja Perangkat Daerah Pemerintah Kabupaten/Kota

| ۲     | DIREKTORAT .<br>BINA ADMINISI<br>KEMENDAGRI |          |        |          |                  |                        |                    | SIAP              | TANGGUH                                 | IFORMASI ANGI<br>TULANGAN BEN |
|-------|---------------------------------------------|----------|--------|----------|------------------|------------------------|--------------------|-------------------|-----------------------------------------|-------------------------------|
|       |                                             |          |        |          |                  |                        |                    |                   | 0                                       | Welcome,                      |
| al    | / 2                                         | \$       | # Home | > Survey |                  |                        |                    |                   |                                         |                               |
| Ber   | ncana                                       | •        |        |          |                  |                        |                    |                   |                                         |                               |
| 🙆 Da  | ishboard                                    |          | m      | PROFIL ( | Indikator Peme   | taan Intensitas Urus   | an Pemerintahar    | Dan Penentua      | n Beban Keria Pera                      | ngkat                         |
| Q Pe  | ta                                          |          | Daer   | ah Peme  | erintah Kabupat  | en/Kota )              |                    | Durri chentao     | in beour nerga i era                    | Broc                          |
| P Pr  | ofil BPBD                                   | <b>v</b> |        |          |                  |                        |                    |                   |                                         |                               |
| Das   | shboard Profil                              | -        | PR     | A VC     | ceh              | -                      |                    |                   |                                         |                               |
| Pro   | fil BPBD                                    | ~        | i      |          |                  |                        |                    |                   |                                         |                               |
| +1    | Tambah Data                                 |          |        |          |                  | FARTOR UMUM            |                    |                   | FAKTOR TEKNIS                           |                               |
| + 1   | Informasi Umum                              | -        | NO     | PROVINSI | KABUPATEN / KOTA | JUMLAH PENDUDUK (JIWA) | LUAS WILAYAH (KM²) | JUMLAH APBD (RP)  | INDEKS RESIKO BENCANA<br>KABUPATEN/KOTA | BENCAN                        |
| +1    | Tingkat Resiko                              |          | 1      | Aceh     | Aceb Barat       |                        |                    |                   |                                         | КАВОРИ                        |
|       | SDM                                         |          | 6      | Aceh     | Aceh Barat Daya  |                        |                    |                   |                                         |                               |
| + F   | Program, Kegiatar                           | n        | 6      | Aceh     | Aceh Besar       |                        |                    |                   |                                         |                               |
| d     | dan Anggaran                                |          | 6      | Aceh     | Aceh Jaya        |                        |                    |                   |                                         |                               |
| + 1   | Indikator                                   |          | 6      | Aceh     | Aceh Selatan     |                        |                    |                   |                                         |                               |
| Pet   | а                                           |          | 6      | Aceh     | Aceh Singkil     |                        |                    |                   |                                         |                               |
| Pe    | ta Kebencanaan                              |          | 6      | Aceh     | Aceh Tamiang     |                        |                    |                   |                                         |                               |
| ∃ Da  | itabase                                     | ~        | 6      | Aceh     | Aceh Tengah      |                        |                    |                   |                                         |                               |
| ₿ Ma  | asukan                                      | ~        | 6      | Aceh     | Aceh Tenggara    |                        |                    |                   |                                         |                               |
| _ Ca  | paian SPM                                   |          | 6      | Aceh     | Aceh Timur       |                        |                    |                   |                                         |                               |
| Ke    | luaran                                      | ~        | 6      | Aceh     | Aceh Utara       |                        |                    |                   |                                         |                               |
| os Pe | ngaturan                                    | ~        | 6      | Aceh     | Bener Meriah     |                        |                    |                   |                                         |                               |
|       | ()                                          |          | 6      | Aceh     | Bireuen          |                        |                    |                   |                                         |                               |
|       |                                             |          | 6      | Aceh     | Gayo Lues        |                        |                    |                   |                                         |                               |
|       |                                             |          | 6      | Aceh     | Nagan Raya       |                        |                    |                   |                                         |                               |
|       |                                             |          | 6      | Aceh     | Pidie            |                        |                    |                   |                                         |                               |
|       |                                             |          | 6      | Aceh     | Pidie Jaya       | 200.001 - 500.000      | 151 - 300          | ≤ 250.000.000.000 | 101 - 150                               | 6 - 8                         |
|       |                                             |          | 6      | Aceh     | Simeulue         | ≤ 100.000              | 151 - 300          | ≤ 250.000.000.000 | 151 - 200                               | 6 - 8                         |
|       |                                             |          | 6      | Aceh     | Kota Banda Aceh  |                        |                    |                   |                                         |                               |
|       |                                             |          | 6      | Aceh     | Kota Langsa      |                        |                    |                   |                                         |                               |
|       |                                             |          | 2      |          |                  |                        | Pint               | « « 1 <b>2</b>    | > >> Last                               |                               |

Gambar 15 Profil BPBD - Indikator

#### Peta

Digunakan untuk melihat sebaran tingkat kebencanaan berdasarkan tipenya (inputan berasal dari User Daerah)

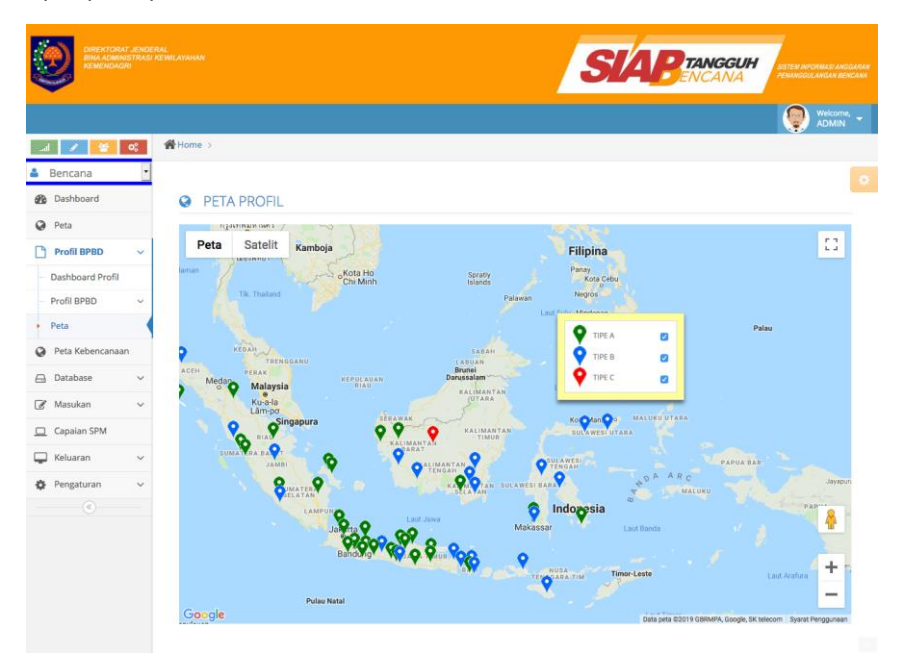

Gambar 16

Profil BPBD - Peta

#### F. Peta Kebencanaan

Digunakan untuk melihat sebaran tingkat kebencanaan (inputan manual dari user daerah) berdasarkan Jenis Bencana dan Tingkat Resiko Bencana

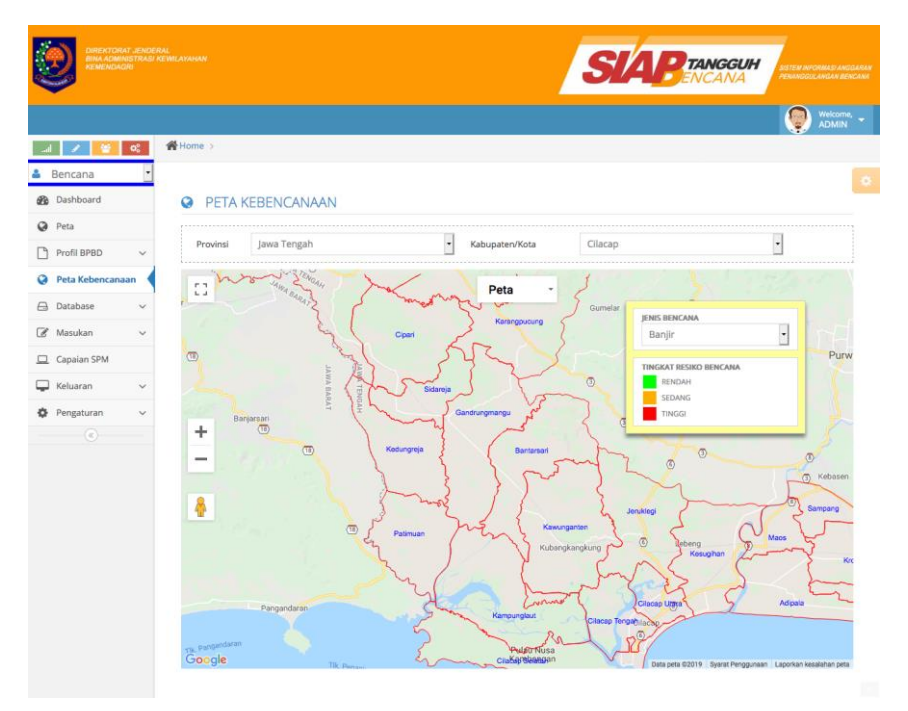

Gambar 17

Peta Kebencanaan

#### G. Database

Halaman Menu Database hanya dapat digunakan oleh Administrator untuk melakukan proses Tambah, Edit dan Hapus Nomenklatur Jenis Pelayanan SPM

Menu Database terdiri dari

#### Jenis Pelayanan

Digunakan untuk menambah, edit dan hapus Jenis Pelayanan SPM

|      |                 |          |   |      |     |      | SIAPENCANA   |                                                         |                           |
|------|-----------------|----------|---|------|-----|------|--------------|---------------------------------------------------------|---------------------------|
|      |                 |          |   |      |     |      |              |                                                         | ADMIN -                   |
|      | 1 / 1           | <b>6</b> | * | lome | ×.  |      |              |                                                         |                           |
| ۵    | Bencana         |          |   |      |     |      |              |                                                         |                           |
| -8   | Dashboard       |          |   | o je | nis | Pela | yanan        |                                                         | Tanbah                    |
| 0    | Peta            |          |   | -    |     | _    |              |                                                         |                           |
| C    | Profil BPBD     | ~        |   |      |     | NO   | NO PELAYANAN | NAMA PELAYANAN                                          | 100 million (100 million) |
| 0    | Peta Kebencanaa | n        |   | 1    | 8   | 1    | 1            | PELAYANAN INFORMASI RAWAN BENCANA                       |                           |
|      | P               |          | 1 | 1    | 8   | 2    | 2            | PELAYANAN PENCEGAHAN DAN KESIAPSIAGAAN TERHADAP BENCANA |                           |
| en l | Database        | ľ        |   | 1    | 8   | 3    | 3            | PELAYANAN PENYELAMATAN DAN EVAKUASI KORBAN BENCANA      |                           |
| 4    | Jenis Pelayanan |          | 1 |      |     |      |              |                                                         |                           |
|      | Indikator SPM   |          |   |      |     |      |              |                                                         |                           |
|      | Program         |          |   | 3    |     |      |              |                                                         |                           |
|      | Keglatan        |          |   |      |     |      |              |                                                         | Total 1                   |
|      | Sub Kegiatan    |          |   |      |     |      |              |                                                         |                           |
|      | Komponen Blaya  |          |   |      |     |      |              |                                                         |                           |
|      | Belanja         |          |   |      |     |      |              |                                                         |                           |

Gambar 18

Database - Jenis Pelayanan

Untuk menambahkan, terdapat tombol pada sisi kanan sub menu

| DRENTORAT JENERAL<br>INA ADMINISTRASI KEWILAYAHAN<br>REMENDADRI | STAR ENCARA       |
|-----------------------------------------------------------------|-------------------|
|                                                                 | 😡 Xelsone, 🗸      |
| 💷 📝 🤮 😋 😤 Home >                                                |                   |
| 🕹 Bencana 🔹                                                     |                   |
| Dashboard     Jenis Pela                                        | INAN [Form input] |
| Peta                                                            |                   |
| Profil BPBD ~                                                   | an                |
| Peta Kebencanaan                                                | lan               |
| 🖨 Database 🗸                                                    |                   |
| 🔺 Jenis Pelayanan                                               | Simpan D Batal    |

Gambar 19

Database - Tambah Jenis Layanan

#### Indikator SPM

Digunakan untuk menambah, edit dan hapus Jenis Indikator SPM

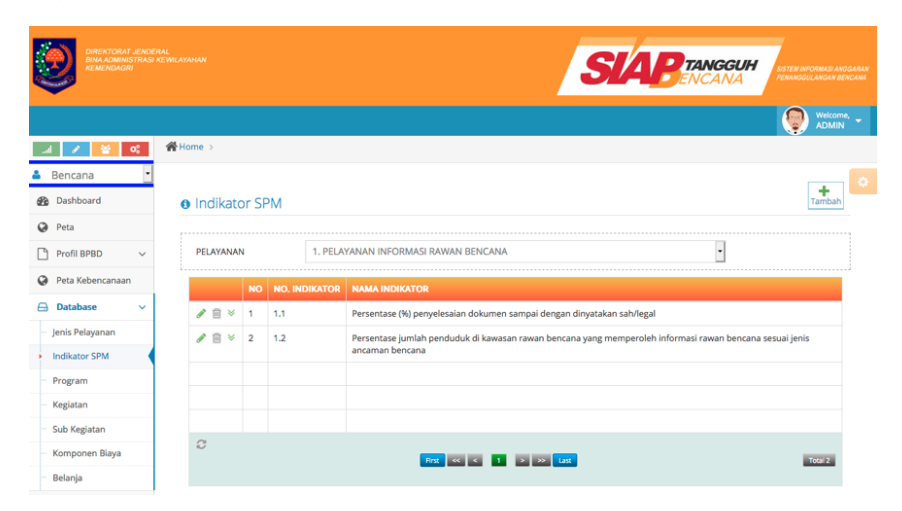

Gambar 19

Database - Indikator SPM

Untuk menambahkan, terdapat tombol menu

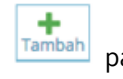

| <b>@</b> :    | REKTORAT JEND<br>NA ADMINISTRAS<br>IMENDAGRI |                 | SLAPENCANA                           | SISTEM INFORMASI ANG GARAN<br>PENANGGULANGAN BENCANA |
|---------------|----------------------------------------------|-----------------|--------------------------------------|------------------------------------------------------|
|               |                                              |                 |                                      | Welcome, -                                           |
|               | · [ 00                                       | 🖀 Home >        |                                      |                                                      |
| 🛎 Bencana     | •                                            |                 |                                      |                                                      |
| 🚳 Dashboa     | rd                                           | Indikator SPM [ | Form input ]                         |                                                      |
| Peta          |                                              | Jenis Pelayanan | 1. PELAYANAN INFORMASI RAWAN BENCANA | •                                                    |
| Profil BPI    | BD v                                         | No Indiator     |                                      | _                                                    |
| Peta Keb      | encanaan                                     | No indikator    |                                      |                                                      |
| 🖨 Databas     | e ~                                          | Nama Indikator  |                                      |                                                      |
| – Jenis Pelaj | /anan                                        | Sasaran         |                                      |                                                      |
| Indikator     | SPM                                          | Nilai           | <ul> <li>Pilih - •</li> </ul>        |                                                      |
| Program       |                                              | Nama Pembilang  |                                      |                                                      |
| Kegiatan      |                                              | Name Perionang  |                                      |                                                      |
| Sub Kegia     | n Riava                                      | Nama Penyebut   |                                      |                                                      |
| Belania       | i biaya                                      |                 | Satuan Untuk                         |                                                      |
| 🔗 Masukan     | ~                                            |                 | reiyeou                              |                                                      |
| Capaian       | SPM                                          | Keterangan      |                                      |                                                      |
| Keluaran      | ~                                            |                 |                                      |                                                      |
| Pengatur      | an 🗸                                         |                 | S Simpan S Batai                     |                                                      |

Gambar 20

Database - Tambah Indikator SPM

#### Program

Digunakan untuk menambah, edit dan hapus Jenis Program Bidang Bencana

|                   |             |                     | SIAP TANGGUH       | SISTEM INFORMASI AND GARAN<br>РЕМИНОВИ АНДАН ВЕНСАНА |
|-------------------|-------------|---------------------|--------------------|------------------------------------------------------|
|                   |             |                     |                    | Welcome, -                                           |
|                   | Home >      |                     |                    |                                                      |
| 🛎 Bencana 🔹       |             |                     |                    |                                                      |
| Dashboard         | PROGRAM     | [ bidang: Bencana ] |                    | Tambah                                               |
| Peta              |             |                     |                    |                                                      |
| 🕒 Profil BPBD 🗸 🗸 | NO KOD      | E PROGRAM PROGRAM   |                    |                                                      |
| Peta Kebencanaan  | A 🗐 1 01.05 | .03 PROGRAM PENANG  | SULANGAN BENCANA   |                                                      |
| 🖨 Database 🗸 🗸    |             |                     |                    |                                                      |
| Jenis Pelayanan   |             |                     |                    |                                                      |
| Indikator SPM     |             |                     |                    |                                                      |
| Program           | 0           |                     |                    |                                                      |
| Kegiatan          |             | Ro                  | t «< < 1 > >> Last | Total 1                                              |
| Sub Kegiatan      |             |                     |                    |                                                      |

Gambar 21

Database - Program

Untuk menambahkan, terdapat tombol pada sisi kanan sub menu

|                                 | TRAL<br>NE MILANSIAN |         |
|---------------------------------|----------------------|---------|
|                                 |                      | ADMIN - |
| 20 🐸 🔨 In.                      | Home >               |         |
| 🛎 Bencana 🔹                     |                      |         |
| B Dashboard                     | PROGRAM [Form input] |         |
| Peta                            | Kode Program         |         |
| Profil BPBD ~                   |                      |         |
| Peta Kebencanaan                | Program              |         |
| 🖨 Database 🗸 🗸                  |                      |         |
| - Jenis Pelayanan               | Simpan D Batal       |         |
| - Indikator SPM                 |                      |         |
| Program                         |                      |         |
| Kegiatan                        |                      |         |
| Sub Kegiatan<br>User online : 1 |                      |         |

Gambar 22

# Database - Tambah Program

# Kegiatan

Digunakan untuk menambah, edit dan hapus Jenis Kegiatan Bidang Bencana

|                                                                                                    | 10.000 |                 | NT JENDE<br>HSTRASI<br>SRI | IRAL<br>KEWALAY | жыл |      |     |                   |                                                      |      | NETEM INFORMASI ANGGARAN<br>PERANGGI LANGAN BERCANA |
|----------------------------------------------------------------------------------------------------|--------|-----------------|----------------------------|-----------------|-----|------|-----|-------------------|------------------------------------------------------|------|-----------------------------------------------------|
| Image: Second Second      |        |                 |                            |                 |     |      |     |                   |                                                      |      | ADMIN -                                             |
| Bencana  Bencana |        | I 🖌 🚺           | 0                          | (合 He           | ome | 2    |     |                   |                                                      |      |                                                     |
| Dushbard     Dushbard     Peta     Profil BPBD     Peta     PROGRAM     D1.05.03. PROGRAM PENANGGULANGAN BENCANA     PROGRAM     D1.05.03. PROGRAM PENANGGULANGAN BENCANA     Profil BPBD     Peta Kebencanaa     No Koot KKGKTAN     KEGKATAN     KEGKATAN     KEGKATAN     Petayanan Informasi Rawan Bencana     Profil B 1 01.05.03.05     Pelayanan Pencegahan Dan Keslapsiagaan Terhadap Bencana     Profil B 3 01.05.03.06     Pelayanan Pencegahan Dan Keslapsiagaan Terhadap Bencana     Peta 3 01.05.03.06     Pelayanan Pencegahan Dan Keslapsiagaan Terhadap Bencana                                                                                                    | ۵      | Bencana         | ٠                          |                 |     |      |     |                   |                                                      |      |                                                     |
| Peta     Profil BPBD     PEda      PROGRAM     D1.05.03. PROGRAM PENANGGULANGAN BENCANA     PROGRAM     D1.05.03. PROGRAM PENANGGULANGAN BENCANA     D1.05.03. PROGRAM PENANGGULANGAN BENCANA     D1.05.03.04     Pelayanan Informasi Rawan Bencana     Detabase     2 01.05.03.05     Pelayanan Pencegahan Dan Keslapsiagaan Terhadap Bencana     dinaktor SPM     dinaktor SPM     dinaktor SPM                                                                                                    | -      | Dashboard       |                            |                 |     | KEG  | IAT | AN [ bidang: Benc | ina ]                                                |      | Tambah                                              |
| Profil BPBD     PROGRAM     DI.SD.03. PROGRAM PENANGGULANGAN BENCANA     PROGRAM     PENANGGULANGAN BENCANA     PROGRAM     PENANGGULANGAN BENCANA     PROGRAM     PENANGGULANGAN BENCANA     PROGRAM     PENANGGULANGAN BENCANA     PROGRAM     PENANGGULANGAN BENCANA     PROGRAM     PENANGGULANGAN BENCANA     PROGRAM     PROGRAM     PENANGGULANGAN BENCANA     PROGRAM     PROGRAM     PENANGGULANGAN BENCANA     PROGRAM     PROGRAM     PENANGGULANGAN BENCANA     PROGRAM     PROGRAM     PROGRAM     PENANGGULANGAN BENCANA     PROGRAM     PROGRAM     PROGRAM     PENANGGULANGAN BENCANA     PROGRAM     PROGRAM     PROGRAM     PROGRAM     PROGRAM     PENANGGULANGAN BENCANA     PROGRAM     PROGRAM      | 0      | Peta            |                            |                 |     |      |     |                   |                                                      |      |                                                     |
| Peta Kebencanaan         No         KODE KECATAM         KECATAM           Database         V         I         0.05.03.04         Pelayanan Informasi Rawan Bencana           Jenis Pelayanan         V         2         0.05.03.05         Pelayanan Pencegahan Dan Kesiapiagaan Terhadap Bencana           Indikator SPM         V         3         0.05.03.06         Pelayanan Denyelamatan Dan Evaluasi Korban Bencana                                                                                                    | D      | Profil BPBD     | ~                          |                 | PRO | OGRA | M   | 01.05.03. PROGRAM | PENANGGULANGAN BENCANA                               | -    |                                                     |
| Database       V         Jenis Pelayanan       V 🗟       1       0.05.03.04       Pelayanan Informasi Rawan Bencana         Indikator SPM       V 🗟       2       0.105.03.05       Pelayanan Pencegahan Dan Keslapsiagaan Terhadap Bencana         Indikator SPM       V 🗟       3       0.105.03.06       Pelayanan Penyelamatan Dan Evakuasi Korban Bencana                                                                                                    | 0      | Peta Kebencanaa | in                         |                 |     |      | NO  | KODE KEGIATAN     | KEGIATAN                                             |      |                                                     |
| Jeris Pelayanan 2 2 01.05.03.05 Pelayanan Pencegahan Dan Kesiapsiagaan Terhadap Bencana<br>Indikator SPM 2 0 10.5.03.06 Pelayanan Penyelamatan Dan Evakuasi Korban Bencana                                                                                                    |        | Database        | ~                          |                 | 1   | 8    | 1   | 01.05.03.04       | Pelayanan Informasi Rawan Bencana                    |      |                                                     |
| Indikator SPM 🖋 🖹 3 01.05.03.06 Pelayanan Penyelamatan Dan Evakuasi Korban Bencana                                                                                                    |        | Jenis Pelayanan |                            |                 | 1   | B    | 2   | 01.05.03.05       | Pelayanan Pencegahan Dan Kesiapsiagaan Terhadap Benc | tana |                                                     |
|                                                                                                    |        | Indikator SPM   |                            |                 | 1   | 8    | 3   | 01.05.03.06       | Pelayanan Penyelamatan Dan Evakuasi Korban Bencana   |      |                                                     |
| Program                                                                                                    |        | Program         |                            |                 |     |      |     |                   |                                                      |      |                                                     |
| A Kegiatan                                                                                                    | ۵      | Kegiatan        | 1                          |                 |     |      |     |                   |                                                      |      |                                                     |
| Sub Kegiatan C                                                                                                    |        | Sub Kegiatan    |                            |                 | 0   |      |     |                   |                                                      |      | 107970 B                                            |

Gambar 23

Database - Kegiatan

Untuk menambahkan, terdapat tombol pada sisi kanan sub menu

|                                 |               | SIAB                                     | NGGUH<br>SANA |
|---------------------------------|---------------|------------------------------------------|---------------|
|                                 |               |                                          | Welcome, 👻    |
| 20 🐸 🔨 In.                      | Home >        |                                          |               |
| 🚢 Bencana 🔹                     |               |                                          |               |
| B Dashboard                     | E KEGIATAN (F | orm input ]                              |               |
| Peta                            | Program       | 01.05.03. PROGRAM PENANGGULANGAN BENCANA |               |
| 🎦 Profil BPBD 🗸 🗸               | 110810111     |                                          |               |
| Peta Kebencanaan                | Kode Kegiatan | •                                        |               |
| 🖨 Database 🗸 🗸                  | Nama Kegiatan |                                          |               |
| Jenis Pelayanan                 |               |                                          |               |
| - Indikator SPM                 |               | Simpan 🗇 Batal                           |               |
| Program                         |               |                                          |               |
| 🏚 Kegiatan                      |               |                                          |               |
| Sub Kegiatan<br>User online : 1 |               |                                          |               |

# Gambar 23

# Database - Tambah Kegiatan

## Sub Kegiatan

Digunakan untuk menambah, edit dan hapus Jenis Sub Kegiatan **Bidang Bencana** 

| No. |                 |                |      |        |                    |                                    |                                    |                              | SIA                     | BENCAN |                  |
|-----|-----------------|----------------|------|--------|--------------------|------------------------------------|------------------------------------|------------------------------|-------------------------|--------|------------------|
|     |                 |                |      |        |                    |                                    |                                    |                              |                         |        | Welcome, ADMIN   |
| -1  | 1               | O <sup>C</sup> | Home |        |                    |                                    |                                    |                              |                         |        |                  |
| ۵   | Bencana         | ٠              |      |        |                    |                                    |                                    |                              |                         |        |                  |
| B   | Dashboard       |                | ß    | SUB    | KEGIATAN           | [ bidang: Bencana ]                |                                    |                              |                         |        | Tambah           |
| 0   | Peta            |                |      |        |                    |                                    |                                    |                              |                         |        |                  |
|     | Profil BPBD     | ~              |      |        |                    |                                    |                                    |                              |                         |        | Daerah Default   |
| 0   | Peta Kebencanaa | n              |      |        |                    |                                    |                                    |                              |                         |        |                  |
| 8   | Database        | ~              | PR   | OVINSI | Aceh               | •                                  | <ul> <li>KABUPATEN/KOTA</li> </ul> |                              | Aceh Barat              |        | <u> </u>         |
|     | Jenis Pelayanan |                | PR   | DGRAM  | 01.05.03.          | PROGRAM PENANGGULANGAN BEN         | CANA                               |                              |                         |        | -                |
|     | Indikator SPM   |                | KE   | GIATAN | 01.05.03.          | 04. Pelayanan Informasi Rawan Benc | ana                                |                              |                         |        | •                |
|     | Program         |                |      |        |                    |                                    |                                    |                              |                         |        |                  |
|     | Kegiatan        |                |      |        | ODE SUB<br>EGIATAN |                                    |                                    |                              |                         |        | KABUPATEN / KOTA |
| \$  | Sub Kegiatan    |                |      | 1 0    | 1.05.03.04.1       | Penyusunan dokumen kajian risiko   | 0%                                 | Persentase (9                | %) penyelesaian         | Aceh   | Aceh Barat       |
|     | Komponen Biaya  |                |      |        |                    | bencana (KRB)                      |                                    | dokumen sar<br>dinyatakan si | mpai dengan<br>ah/legal |        |                  |
|     | Belanja         |                |      | 2 0    | 1.05.03.04.2       | Komunikasi, informasi dan edukasi  | 0%                                 | Persentase (9                | %) penyelesaian         | Aceh   | Aceh Barat       |
| Ø   | Masukan         | ~              |      |        |                    | (KIE) rawan bencana                |                                    | dokumen sar<br>dinyatakan si | mpai dengan<br>ah/legal |        |                  |
|     | Capaian SPM     |                |      |        |                    |                                    |                                    |                              |                         |        |                  |
| φ   | Keluaran        | ~              |      |        |                    |                                    |                                    |                              |                         |        |                  |
| ٥   | Pengaturan      | ~              |      |        |                    |                                    |                                    |                              |                         |        |                  |
|     |                 |                | 0    |        |                    | Fric C                             | -                                  | 2 22 4                       | a l                     |        | Total 2          |
|     |                 |                |      |        |                    |                                    |                                    |                              |                         |        |                  |

Gambar 24

Database - Sub Kegiatan

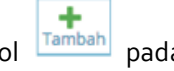

Untuk menambahkan, terdapat tombol pada sisi kanan sub menu

| A CONTRACTOR |                 | T JENDE<br>ISTRASI<br>NI | RAL<br>KEMILAYAHAN | SAPTANGGUH                                      | SISTEM INFORMASI ANGG<br>PENANGGULANGAN BENG | ectaw<br>Sanit |
|--------------|-----------------|--------------------------|--------------------|-------------------------------------------------|----------------------------------------------|----------------|
|              |                 |                          |                    |                                                 | Wekcome,<br>ADMIN                            | -              |
| ام           | 1               | <b>0</b> %               | Home >             |                                                 |                                              |                |
| *            | Bencana         | •                        |                    |                                                 |                                              |                |
| 626          | Dashboard       |                          | SUB KEGIATA        | N [Form input]                                  |                                              |                |
| 0            | Peta            |                          | Program            | 01.05.03. PROGRAM PENANGGULANGAN BENCANA        | •                                            |                |
| D            | Profil BPBD     | ~                        | 10-1-1-1-1         | 01.07.03.04 Deleveras Informal Reverse Research |                                              |                |
| 0            | Peta Kebencanaa | n                        | Kegiatan           | 01.05.03.04. Pelayanan informasi kawan bencana  | <u> </u>                                     |                |
| 8            | Database        | ~                        | Kode Sub Kegiatan  | 01.05.03.04 •                                   |                                              |                |
|              | Jenis Pelayanan |                          | Sub Kegiatan       |                                                 |                                              |                |
|              | Indikator SPM   |                          |                    | h.                                              |                                              |                |
|              | Program         |                          | Bobot              | 96                                              |                                              |                |
|              | Kegiatan        |                          |                    |                                                 |                                              |                |
| ٩            | Sub Kegiatan    |                          | Jenis Pelayanan    | - Plilh -                                       | •                                            |                |
|              | Komponen Biaya  |                          | Indikator          | - Pilih -                                       | •                                            |                |
|              | Belanja         |                          |                    |                                                 |                                              |                |
| B            | Masukan         | ~                        |                    | ✓ Simpan 🗇 Batal                                |                                              |                |
|              | Capaian SPM     |                          |                    |                                                 |                                              |                |
| Ģ            | Keluaran        | ~                        |                    |                                                 |                                              |                |
| ٥            | Pengaturan      | ~                        |                    |                                                 |                                              |                |
|              |                 |                          |                    |                                                 |                                              |                |
|              |                 |                          |                    |                                                 |                                              |                |
|              |                 |                          |                    |                                                 |                                              |                |
|              |                 |                          |                    |                                                 |                                              |                |

# Gambar 25

# Database - Tambah Sub Kegiatan

# Komponen Biaya

Digunakan untuk menambah, edit dan hapus Jenis Komponen Biaya Bidang Bencana

| 1000 |                  |     |        |                                  |                         |                                                                 | SL                                                                       | BEANGGUH                                              |   |  |  |
|------|------------------|-----|--------|----------------------------------|-------------------------|-----------------------------------------------------------------|--------------------------------------------------------------------------|-------------------------------------------------------|---|--|--|
|      |                  |     |        |                                  |                         |                                                                 |                                                                          | Weicome<br>ADMIN                                      | - |  |  |
| -1   | 1 🖌 🦉            | 06  | Home > |                                  |                         |                                                                 |                                                                          |                                                       |   |  |  |
| ۵    | Bencana          | -   |        |                                  |                         |                                                                 |                                                                          |                                                       |   |  |  |
| B    | Dashboard        |     | III KO | MPC                              | DNEN B                  | IAYA [bidang: Bencana]                                          |                                                                          | Tambah                                                |   |  |  |
| 0    | Peta             |     |        |                                  |                         |                                                                 |                                                                          |                                                       |   |  |  |
| D    | Profil BPBD      | ~   | PROG   | RAM                              |                         | 01.05.03. PROGRAM PENANGGI                                      | ULANGAN BENCANA                                                          | •                                                     |   |  |  |
| 0    | Peta Kebencanaar | ć.  | KEGIA  | TAN                              |                         | 01.05.03.04. Pelayanan Informa                                  | 01.05.03.04. Pelayanan Informasi Rawan Bencana                           |                                                       |   |  |  |
| 8    | Database         | ×.) | SUB K  | EGIATA                           | N                       | 01.05.03.04.1. Penyusunan dok                                   | -                                                                        |                                                       |   |  |  |
|      | Jenis Pelayanan  |     |        |                                  |                         |                                                                 |                                                                          |                                                       |   |  |  |
|      | Indikator SPM    |     |        | NO                               | NAMA KO                 | OMPONEN                                                         | PENANGGUNG JAWAB                                                         | KETERANGAN                                            |   |  |  |
|      | Program          |     | # 8    | 1                                | Penyedia<br>penyusur    | an tenaga ahli yang kompeten dalam<br>Ian dokumen KRB           | Badan Penanggulangan Bencana Daerah<br>(BPBD) atau Perangkat Daerah yang | a                                                     |   |  |  |
|      | Kegiatan         |     |        |                                  |                         |                                                                 | menyelenggarakan sub-urusan bencana                                      |                                                       |   |  |  |
|      | Sub Kegiatan     |     | 18     | 2                                | Diskusi pi<br>sudah dis | ublik terhadap dokumen KRB yang<br>usun untuk disempurnakan dan | Badan Penanggulangan Bencana Daerah<br>(BPBD) atau Perangkat Daerah yang | Komponen biaya dapat dilaksanakan sesuai<br>kebutuhan |   |  |  |
|      | Komponen Biaya   | -   |        |                                  | ditetapka               | n menjadi dokumen yang sah/legal                                | menyelenggarakan sub-urusan bencana                                      |                                                       |   |  |  |
|      | Belanja          |     |        |                                  |                         |                                                                 |                                                                          |                                                       |   |  |  |
| ß    | Masukan          | ~   |        |                                  |                         |                                                                 |                                                                          |                                                       |   |  |  |
|      | Capaian SPM      |     | 0      |                                  |                         |                                                                 |                                                                          |                                                       |   |  |  |
| Ģ    | Keluaran         | ~   | U.     | €<br>1733, ≪ < 1 > ≫ Lat. 19317. |                         |                                                                 |                                                                          |                                                       |   |  |  |
| 0    | Pengaturan       | ~   |        |                                  |                         |                                                                 |                                                                          |                                                       |   |  |  |
|      |                  |     |        |                                  |                         |                                                                 |                                                                          |                                                       |   |  |  |
|      |                  |     |        |                                  |                         |                                                                 |                                                                          |                                                       |   |  |  |
|      |                  |     |        |                                  |                         |                                                                 |                                                                          |                                                       |   |  |  |
|      |                  |     |        |                                  |                         |                                                                 |                                                                          |                                                       |   |  |  |

Gambar 26

#### Database - Komponen Kegiatan

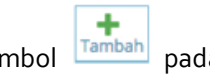

pada sisi kanan sub

Untuk menambahkan, terdapat tombol menu

|                                 | RAL<br>KEWILAYAHAN    | SIAE                               | STEN WOMAD AND AND AND AND AND AND AND AND AND A |
|---------------------------------|-----------------------|------------------------------------|--------------------------------------------------|
|                                 |                       |                                    | Welcome, -                                       |
|                                 | Home >                |                                    |                                                  |
| 🚢 Bencana 🔹                     |                       |                                    |                                                  |
| B Dashboard                     | 🐂 Belanja 🛛 Form inpu | 1                                  |                                                  |
| Peta                            | Kode Rekening         | format kode rekening : 0.0.0.00.00 |                                                  |
| 🎦 Profil BPBD 🛛 🗸               | 5                     |                                    |                                                  |
| Peta Kebencanaan                | Uraian                |                                    |                                                  |
| 🖨 Database 🗸 🗸                  | Induk                 |                                    |                                                  |
| - Jenis Pelayanan               |                       |                                    |                                                  |
| - Indikator SPM                 |                       | Simpan D Batal                     |                                                  |
| Program                         |                       |                                    |                                                  |
| - Kegiatan                      |                       |                                    |                                                  |
| Sub Kegiatan<br>User online : 1 |                       |                                    |                                                  |

Gambar 27

Database - Tambah Komponen Kegiatan

# Belanja

Digunakan untuk menambah, edit dan hapus Belanja (Kode Rekening Pencairan Dana)

|                                 |                      |                                    | SIAP | SISTEN INFORMASI ANGGARAN<br>ICANA |
|---------------------------------|----------------------|------------------------------------|------|------------------------------------|
|                                 |                      |                                    |      | Welcome, -                         |
| al 🖌 🔮 📽                        | Home >               |                                    |      |                                    |
| 👗 Bencana 💽                     |                      |                                    |      |                                    |
| Dashboard                       | 🐂 Belanja [Form inpu | 1                                  |      |                                    |
| Peta                            | Kode Rekening        | format kode rekening : 0.0.0.00.00 |      |                                    |
| 🂾 Profil BPBD 🗸 🗸               | node netering        |                                    |      |                                    |
| Peta Kebencanaan                | Uraian               |                                    |      |                                    |
| 🖨 Database 🗸 🗸                  | Induk                |                                    |      |                                    |
| Jenis Pelayanan                 |                      |                                    |      |                                    |
| Indikator SPM                   |                      | Simpan 🕤 Batal                     |      |                                    |
| Program                         |                      |                                    |      |                                    |
| Kegiatan                        |                      |                                    |      |                                    |
| Sub Kegiatan<br>User online : 1 |                      |                                    |      |                                    |

Gambar 28

Database - Belanja

#### H. Masukan

Menu Masukan untuk administrator hanya digunakan untuk melihat hasil input/masukan yang dilakukan oleh User Daerah

Menu Masukan terdiri dari

#### Tahun Anggaran

Digunakan untuk melihat Tahun Anggaran Bidang Bencana berdasarkan input yang dilakukan Provinsi dan Kabupaten/Kota

|                   |                      |                     |        |                 |                                        |                                         |                              | 🧶 Xek                    |  |
|-------------------|----------------------|---------------------|--------|-----------------|----------------------------------------|-----------------------------------------|------------------------------|--------------------------|--|
| d                 | 2 😤 0                | :                   | Home   |                 |                                        |                                         |                              |                          |  |
|                   | Bencana              | •                   |        |                 |                                        |                                         |                              |                          |  |
| 8                 | Dashboard            |                     | 1      | AHUN ANG        | GARAN [bidang: Bencan                  | a]                                      |                              |                          |  |
| Peta              |                      |                     |        |                 |                                        |                                         |                              |                          |  |
| 🎦 Profil BPBD 🗸 🗸 |                      | ~                   | PRO    | v • Pillih      | •                                      | KOTA/KAB - Pilih -                      | Filter                       |                          |  |
| 9                 | Peta Kebencanaan     |                     | NO     | TAHUN           | ANGGARAN                               | KET                                     | PROVINSI                     | KOTAKAB                  |  |
| 9                 | Database             | ~                   | 1      | 2021            | 1.234.567                              | ACC                                     | Kalimantan Timur             | Kota Samarinda           |  |
| 8                 | lasukan              | ~                   | 4      | 2020            | 7.000.000                              | banjir                                  | Banten                       | Kab. Tangerang           |  |
| 5                 | Tahun Anggaran       |                     | 4      | 2020            | 8.000.000.000                          | de                                      | Jawa Barat                   | Kab. Tasikmalaya         |  |
|                   | Indikator & Tolok Uk | ur.                 | 4      | 2020            | 23.456.745.678                         | pagu indikatif anggaran BPBD tahun 2020 | Kalimantan Barat             | Kab. Sanggau             |  |
|                   | Kinerja              | _                   | 4      | 2020            | 6.000.000.000                          | Pagu Indikatif Anggaran BPBD Tahun 202  | 0 Sumatera Barat             | Kota Padang              |  |
|                   | Rencana Pembiayaa    | 2                   | 4      | 2020            | 500.000.000                            | Pagu Indikatif                          | DI Yogyakarta                | Kab. Bantul              |  |
|                   | Realisasi Pembiayaar | i Pembiayaan 4 2020 |        | 131.939.894.884 | Pagu indikatif Anggran BPBD tahun 2020 | DKI Jakarta                             | Kab. Kep. Seribu             |                          |  |
| 1                 | Capaian SPM          |                     | 4      | 2020            | 2.800.000.000                          | Pagu Anggaran BPBD                      | Jawa Barat                   | Kab. Cianjur             |  |
| -                 | Keluaran             | ~                   | 4      | 2020            | 9.095.181.100                          | Pagu Anggaran BPBD Tahun 2020           | Kalimantan Selatan           | Kab. Tabalong            |  |
| ¢                 | Pengaturan           | ~                   | 4 2020 |                 | 2.064.609.300                          | Pagu Anggaran BPBD 2020                 | Kalimantan Selatan           | Kab. Hulu Sungai Selatan |  |
|                   |                      |                     | 4      | 2020            | 4.516.785.195                          | Pagu anggaran BPBD tahun 2020           | Bali                         | Kab. Klungkung           |  |
|                   |                      |                     | 4      | 2020            | 5.000.000.000                          | Pagu Anggaran BPBD Tahun 2020           | Kalimantan Barat             | Kab. Sintang             |  |
|                   |                      |                     | 4      | 2020            | 10.499.791.750                         | PAGU ANGGARAN bpbd T.A 2020             | Nusa Tenggara Timur          | Kab. Sumba Timur         |  |
|                   |                      |                     | 4      | 2020            | 7.000.000.000                          | pagu anggaran BPBD Tahun 2020           | Sumatera Barat               | Kota Pariaman            |  |
|                   |                      |                     | 4      | 2020            | 20.000.000.000                         | Anggaran Belanja BPBD Tahun 2020        | Kepulauan Bangka<br>Belitung | Kab. Bangka              |  |
|                   |                      |                     | 4      | 2020            | 4.000.000.000                          | Pagu anggaran BPBD Pidie Jaya           | Aceh                         | Kab. Pidie Jaya          |  |
|                   |                      |                     | 4      | 2020            | 1.725.000.000                          | Total Anggaran BPBD Kab. Kolaka Utara   | Sulawesi Tenggara            | Kab. Kolaka Utara        |  |
|                   |                      |                     | 4      | 2020            | 2.000                                  | Pagu anggaran BPBD 2020                 | Aceh                         | Kab. Simeulue            |  |
|                   |                      |                     | 4      | 2020            | 2.000.000.000                          | ketersedian informasi bencana           | Bengkulu                     | Kab. Rejang Lebong       |  |
|                   |                      |                     | 4      | 2020            | 100.000.000                            | Pagu anggaran BPBD Kabupaten Cilacap    | Jawa Tengah                  | Kab. Cilacap             |  |
|                   |                      |                     |        |                 |                                        |                                         |                              |                          |  |

# Gambar 29

# Masukan - Tahun Anggaran

### Indikator & Tolak Ukur Kerja

Digunakan untuk melihat Indikator dan Tolak Ukur Kinerja Bidang Bencana berdasarkan Provinsi dan kabupaten/Kota

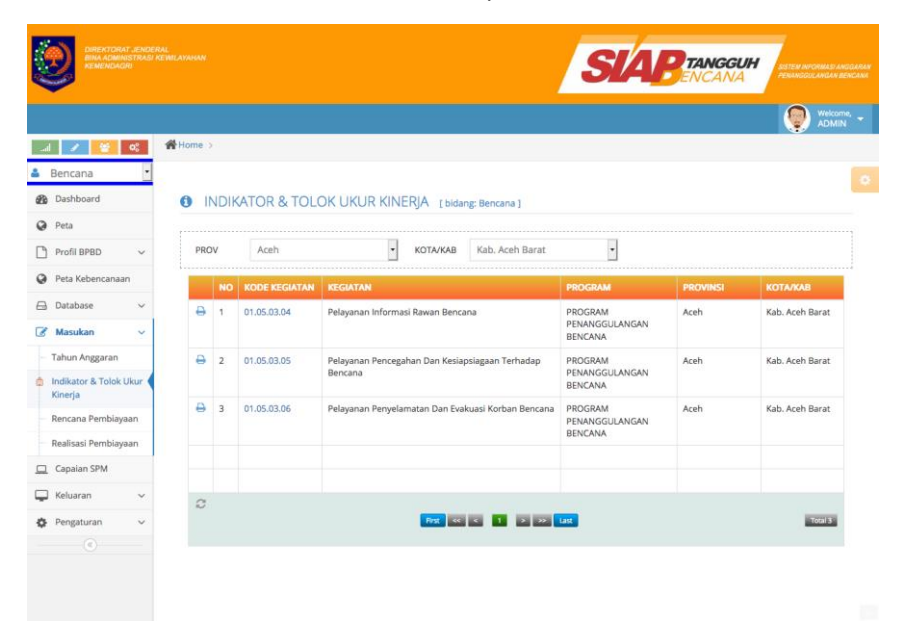

Gambar 30

# Masukan - Indikator & Tolak Ukur Kerja

#### Rencana Pembiayaan

Digunakan untuk melihat Rencana Pembiayaan Bidang Bencana berdasarkan Provinsi dan Kabupaten/Kota

|    |                                |      | <b>H</b> |                           |      |             |                                                                    |                |                                   |   |                 |          | Welcome ADMIN      |
|----|--------------------------------|------|----------|---------------------------|------|-------------|--------------------------------------------------------------------|----------------|-----------------------------------|---|-----------------|----------|--------------------|
|    | Bencana                        | •    | -        |                           |      |             |                                                                    |                |                                   |   |                 |          |                    |
| 20 | Dashboard                      |      | 2        | F                         | RENC | ANA PEN     |                                                                    | er: Bencan     | a1                                |   |                 |          |                    |
| 2  | Peta                           |      |          |                           |      |             |                                                                    |                |                                   |   |                 |          |                    |
| 3  | Profil BPBD                    | ~    |          | TAHUN                     |      | 2018        | PROV Acr                                                           |                | h KOTA/K                          |   | Kab. Aceh Barat |          | •                  |
| 9  | Peta Kebencanaan               |      |          |                           |      | KODE        |                                                                    |                |                                   |   |                 |          |                    |
| 3  | Database                       | ~    |          |                           | NO   | KEGIATAN    | KEGIATAN                                                           |                | PROGRAM                           |   | TAHUN           | PROVINSI | КОТА/КАВ           |
| 8  | Masukan                        | ~    |          | 0                         | 1    | 01.05.03.04 | Pelayanan Informasi R<br>Bencana                                   | lawan          | PROGRAM PENANGGULANGA<br>BENCANA  | N | 2018            | Aceh     | Kab. Aceh<br>Barat |
|    | Tahun Anggaran                 |      |          | <mark>⊖</mark> 2          |      | 01.05.03.05 | 3.05 Pelayanan Pencegahan Dan<br>Kesiapsiagaan Terhadap<br>Bencana |                | PROGRAM PENANGGULANGAN<br>BENCANA |   | 2018            | Aceh     | Kab. Aceh<br>Barat |
|    | Indikator & Tolok U<br>Kineria | kur  |          |                           |      |             |                                                                    |                |                                   |   |                 |          |                    |
|    | Rencana Pembiaya               | an ( |          | 0                         | 3    | 01.05.03.06 | Pelayanan Penyelama<br>Evakuasi Korban Beng                        | tan Dan<br>ana | PROGRAM PENANGGULANGA             | N | 2018            | Aceh     | Kab. Aceh<br>Barat |
|    | Realisasi Pembiaya             | in   |          |                           |      |             |                                                                    | ond -          | - Der Coron                       |   |                 |          | - DOING            |
| 1  | Capaian SPM                    |      |          |                           |      |             |                                                                    |                |                                   |   |                 |          |                    |
| 2  | Keluaran                       | ×    |          | 0                         |      |             |                                                                    | _              |                                   | _ |                 |          |                    |
| 5  | Pengaturan                     | ~    |          | Proc 🔍 💽 1 💿 😒 Lat. 10213 |      |             |                                                                    |                |                                   |   |                 |          |                    |
|    |                                |      |          |                           |      |             |                                                                    |                |                                   |   |                 |          |                    |

Gambar 31

#### Masukan - Rencana Pembiayaan
## Realisasi Pembiayaan

Digunakan untuk melihat Realisasi Bidang Bencana berdasarkan Provinsi dan Kabupaten/Kota

| A STATE | DIREKTOR<br>BINA ADM<br>REMENDA |      |     |       |             |                             |                |                                   |      | SU     | 4      | <b>TANGO</b><br>ENCAN | SUH<br>VA          |                           |
|---------|---------------------------------|------|-----|-------|-------------|-----------------------------|----------------|-----------------------------------|------|--------|--------|-----------------------|--------------------|---------------------------|
|         |                                 |      |     |       |             |                             |                |                                   |      |        |        |                       | 👰 weeke            | ime, <del>-</del><br>IN - |
| -1      | 1 👻                             | 00   | Hon | ne >  |             |                             |                |                                   |      |        |        |                       |                    |                           |
| å       | Bencana                         | ٠    |     |       |             |                             |                |                                   |      |        |        |                       |                    |                           |
| 8       | Dashboard                       |      | S   | REA   | ALISASI [1  | oidang: Bencana ]           |                |                                   |      |        |        |                       |                    |                           |
| 0       | Peta                            |      |     |       |             |                             |                |                                   |      |        |        |                       |                    |                           |
|         | Profil BPBD                     | ~    |     | TAHUN | 2018        | • P                         | ROV Ac         | eh •                              | кс   | ТА/КАВ | Kab. A | ceh Barat             | •                  |                           |
| 0       | Peta Kebencana                  | in   |     |       | KODE        | Contract Management of the  |                | -                                 |      |        |        |                       |                    |                           |
|         | Database                        | ~    |     | NO    | KEGIATAN    | KEGIATAN                    |                | PROGRAM                           |      | ТАН    | UN     | PROVINSI              | КОТА/КАВ           |                           |
| ß       | Masukan                         | ~    |     | 1     | 01.05.03.04 | Pelayanan Inform<br>Bencana | asi Rawan      | PROGRAM PENANGGULANGAI<br>BENCANA | N    | 2018   | 1      | Aceh                  | Kab. Aceh<br>Barat |                           |
|         | Tahun Anggaran                  |      |     | 2     | 01.05.03.05 | Pelayanan Penceg            | gahan Dan      | PROGRAM PENANGGULANGA             | N    | 2018   | 1      | Aceh                  | Kab. Aceh          |                           |
|         | Indikator & Tolok               | Ukur |     | 2     | 01.05.03.05 | Resiapsiagaan Tei           | rhadap sencana | BENCANA                           |      | 2010   |        | Anab                  | Barat              |                           |
|         | Rencana Pembia                  | aan  |     | 3     | 01.05.03.06 | Evakuasi Korban I           | Bencana        | BENCANA                           | IN . | 2018   |        | Acen                  | Barat              |                           |
|         | Realisasi Pembiay               | aan  |     |       |             |                             |                |                                   |      |        |        |                       |                    |                           |
|         | Capaian SPM                     |      |     |       |             |                             |                |                                   |      |        |        |                       |                    |                           |
| Ģ       | Keluaran                        | ~    |     | 2     |             |                             |                | 1 2 2 L                           | ast  |        |        |                       | Torai 3            |                           |
| ٥       | Pengaturan                      | ~    |     |       |             |                             |                |                                   |      |        |        |                       |                    |                           |
|         | 0                               |      |     |       |             |                             |                |                                   |      |        |        |                       |                    |                           |
|         |                                 |      |     |       |             |                             |                |                                   |      |        |        |                       |                    |                           |
|         |                                 |      |     |       |             |                             |                |                                   |      |        |        |                       |                    |                           |
|         |                                 |      |     |       |             |                             |                |                                   |      |        |        |                       |                    |                           |

Gambar 32

### Masukan - Realisasi Pembiayaan

## I. Capaian SPM

Menu Capaian SPM digunakan untuk melihat Capaian SPM Bidang Bencana berdasarkan Provinsi dan Kabupaten/Kota

|                |    |          |                                      |                                |                                                    |                                                               | S        | A         | PTANGG<br>ENCAN |                |
|----------------|----|----------|--------------------------------------|--------------------------------|----------------------------------------------------|---------------------------------------------------------------|----------|-----------|-----------------|----------------|
|                |    |          |                                      |                                |                                                    |                                                               |          |           |                 | Welcome, ADMIN |
| al 📝 🦉         | OC | 🖀 Home 🔉 |                                      |                                |                                                    |                                                               |          |           |                 |                |
| Bencana        | -  |          |                                      |                                |                                                    |                                                               |          |           |                 |                |
| a Dashboard    |    |          | AIAN SPM                             |                                |                                                    |                                                               |          |           |                 |                |
| Peta           |    |          |                                      |                                |                                                    |                                                               |          |           |                 |                |
| Profil BPBD    | ~  | PROV     | • Pilih •                            | -                              | KOTA/KAB.                                          | - Pilih -                                                     |          |           |                 |                |
| Peta Kebencana | an | TAHUN    | 2018 •                               |                                | PELAYANAN                                          | 1. PELAYANAN INFOR                                            | MASI RAW | AN BENCAN | IA              | •              |
| B Database     | ~  | 10       | NAMA BELAVANAN                       | NAMA IS                        | IDIKATOR                                           |                                                               | TALLUM   | CARALAN   | BROWING         | KABUBATCHOYOTA |
| Masukan        | ~  | 1        | PELAYANAN INFORMASI                  | Persenta                       | se (%) nerveles                                    | aian dokumen sampai                                           | 2018     | Charline  | Bengkulu        | SELUMA         |
| Capaian SPM    |    |          | RAWAN BENCANA                        | dengan o                       | dinyatakan sah/i                                   | legal                                                         | 2010     |           | Dengran         | SECONA         |
| Keluaran       | ~  | 2        | PELAYANAN INFORMASI<br>RAWAN BENCANA | Persenta<br>dengan c           | se (%) penyelesi<br>Jinyatakan sah/l               | aian dokumen sampai<br>legal                                  | 2018     | 100.00    | Jawa Barat      | BANDUNG        |
| Pengaturan     | ~  | 3        | PELAYANAN INFORMASI<br>RAWAN BENCANA | Persenta<br>dengan c           | se (%) penyeles<br>linyatakan sah/l                | alan dokumen sampai<br>legal                                  | 2018     | 100.00    | Jawa Barat      | KOTA CIMAHI    |
|                |    | 4        | PELAYANAN INFORMASI<br>RAWAN BENCANA | Persenta<br>dengan d           | se (%) penyelesi<br>Jinyatakan sah/l               | aian dokumen sampai<br>legal                                  | 2018     | 100.00    | Jawa Tengah     | CILACAP        |
|                |    | 5        | PELAYANAN INFORMASI<br>RAWAN BENCANA | Persenta<br>bencana<br>bencana | se jumlah pend<br>yang mempero<br>sesuai jenis anc | uduk di kawasan rawan<br>leh informasi rawan<br>saman bencana | 2018     |           | Bengkulu        | SELUMA         |
|                |    | 6        | PELAYANAN INFORMASI<br>RAWAN BENCANA | Persenta<br>bencana<br>bencana | se jumlah pend<br>yang mempero<br>sesuai jenis and | uduk di kawasan rawan<br>leh informasi rawan<br>saman bencana | 2018     | 100.00    | Jawa Barat      | KOTA CIMAHI    |
|                |    | 7        | PELAYANAN INFORMASI<br>RAWAN BENCANA | Persenta<br>bencana<br>bencana | se jumlah pend<br>yang mempero<br>sesuai jenis anc | uduk di kawasan rawan<br>leh informasi rawan<br>saman bencana | 2018     | 7.35      | Jawa Tengah     | CILACAP        |
|                |    | 0        |                                      |                                | Prot and                                           | < 1 > > u                                                     | 3        |           |                 | Total 7        |

Gambar 33

Capaian SPM

### J. Keluaran

Menu Keluaran merupakan menu yang digunakan untuk melihat semua hasil proses, mulai dari perencanaan, penganggaran hingga pencairan dana dalam bentuk laporan yang dapat dilihat di layar dan dicetak ke kertas

Menu Keluaran terdiri dari Sub Menu

- Laporan

Sub Menu Laporan terdiri atas Pembiayaan SPM yang dibagi lagi menjadi Sub Menu

1. Rencana Kinerja dan Anggaran SKPD

Digunakan untuk melihat dan mencetak (layar dan kertas) Rencana Kerja dan Anggaran berdasarkan Provinsi, Kabupaten/Kota, Kegiatan dan Tahun Anggaran

|                  |   |                | SIAB ENCANA                                      | SISTEM INFORMASI ANGGARAN<br>PENANGGULANGAN BENCANA |
|------------------|---|----------------|--------------------------------------------------|-----------------------------------------------------|
|                  |   |                |                                                  | Welcome, -                                          |
|                  | 1 | Home > Laporar |                                                  |                                                     |
| 📥 Bencana        | • |                |                                                  |                                                     |
| B Dashboard      | 1 | REALISA        | SI KERJA & ANGGARAN [Report]                     | Pdf Print                                           |
| Peta             |   |                |                                                  |                                                     |
| Profil BPBD      | ~ | PROV           | - Pilih - • KABUPATEN / KOTA - Pilih - •         |                                                     |
| Peta Kebencanaan |   | KEGIATAN       | Pelayanan Informasi Rawan Bencana • TAHUN 2018 • |                                                     |
| 🖨 Database       | ~ |                |                                                  |                                                     |
| 🖉 Masukan        | ~ |                | Tampilkan                                        |                                                     |
| Capaian SPM      |   |                |                                                  |                                                     |
| 🖵 Keluaran       | ~ |                |                                                  |                                                     |
| Laporan          | ~ |                |                                                  |                                                     |
| User online :    | ~ |                |                                                  |                                                     |

Gambar 34

Rencana Kinerja dan Anggaran SKPD

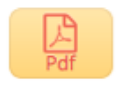

dan untuk dapat dicetak ke kerta dapat menggunakan

tombol

## 2. Realisasi Kinerja dan Anggaran SKPD

Digunakan untuk melihat dan mencetak (layar dan kertas) Rencana Kerja dan Anggaran berdasarkan Provinsi, Kabupaten/Kota, Kegiatan dan Tahun Anggaran

| DIREKTORAT JEN<br>BINA ADMINISTRA<br>REMEINDAGRI |                 |                            | SIAP         | TANGGUH    |
|--------------------------------------------------|-----------------|----------------------------|--------------|------------|
|                                                  |                 |                            |              | Welcome, - |
| i 💉 😤 😋                                          | Home > Laporan  |                            |              |            |
| 🛎 Bencana                                        |                 |                            |              |            |
| B Dashboard                                      | 🖹 REALISASI KER | A & ANGGARAN [Report]      |              | Pdf Print  |
| Peta                                             |                 |                            |              |            |
| Profil BPBD V                                    | PROV - Pilih -  | KABUPATEN / KOTA           | - Pilih -    |            |
| Peta Kebencanaan                                 | KEGIATAN Pelaya | an Informasi Rawan Bencana | - TAHUN 2018 |            |
| 🖨 Database 🗸 🗸                                   |                 |                            |              |            |
| 🖉 Masukan 🗸 🗸                                    |                 | <b>T</b> T                 | ampilkan     |            |
| Capaian SPM                                      |                 |                            |              |            |
| 📮 Keluaran 🗸 🗸                                   |                 |                            |              |            |
| 🗅 Laporan 🗸 🗸                                    |                 |                            |              |            |
| Pembiayaan SPM ~                                 |                 |                            |              |            |

Gambar 35

Realisasi Kinerja dan Anggaran SKPD

3

9

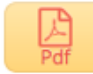

dan untuk dapat dicetak ke kerta dapat menggunakan

tombol

### 3. Pembiayaan SPM

Digunakan untuk melihat dan mencetak (layar dan kertas) Pembiayaan SPM berdasarkan Provinsi, Kabupaten/Kota dan Jenis Pelayanan

| DIREKTORAT JENDE<br>BINA ADMINISTRASI<br>KEMENDAGRI |               |                    |                                 |           | SIA | <b>PTANGGUH</b><br>ENCANA | SISTEM INFORMASIAN<br>PENANGGULANGAN B | NDGARAN<br>IENCANA |
|-----------------------------------------------------|---------------|--------------------|---------------------------------|-----------|-----|---------------------------|----------------------------------------|--------------------|
|                                                     |               |                    |                                 |           |     |                           | Welcom<br>ADMIR                        | ne, 🚽              |
| əl 🖌 🦉 👊                                            | Home > Lapora | n                  |                                 |           |     |                           |                                        |                    |
| <ul> <li>Bencana</li> <li>Dashboard</li> </ul>      | PEMBI         | AYAAN SPM [Report] |                                 |           |     | Excel Pdf                 | Print                                  | ¢                  |
| Peta                                                | Provinsi      | - Pilih -          | <ul> <li>Kota / Kab.</li> </ul> | - Pilih - | •   |                           |                                        |                    |
| 🎦 Profil BPBD 🗸 🗸                                   | PELAYANAN     | Q                  | <br>Pelayanan :                 |           |     |                           |                                        |                    |
| Peta Kebencanaan                                    |               |                    |                                 |           |     |                           |                                        |                    |
| 🖨 Database 🗸 🗸                                      |               |                    |                                 | Tampilkan |     |                           |                                        |                    |
| 🕼 Masukan 🗸 🗸                                       |               |                    |                                 |           |     |                           |                                        |                    |
| Capaian SPM                                         |               |                    |                                 |           |     |                           |                                        |                    |
| 🖵 Keluaran 🗸 🗸                                      |               |                    |                                 |           |     |                           |                                        |                    |
| 🗅 Laporan 🗸 🗸                                       |               |                    |                                 |           |     |                           |                                        |                    |
| User online : 1 via                                 |               |                    |                                 |           |     |                           |                                        |                    |

Gambar 36

Pembiayaan SPM

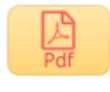

, mencetak dalam versi XLS sengan menggunakan tombol

Excel

dan untuk dapat dicetak ke kerta dapat menggunakan

tombol

## 3. Rekapitulasi SPM

Print

Digunakan untuk melihat dan mencetak (layar dan kertas) Rekapitulasi SPM berdasarkan Provinsi, Kabupaten/Kota dan Kegiatan

| DIREKTORAT JENDE<br>BINA ADMINISTRASI<br>KEMENDAGRI |                  |           |                    |              |
|-----------------------------------------------------|------------------|-----------|--------------------|--------------|
|                                                     |                  |           |                    | 👰 Welcome, 🚽 |
| a 🖌 😵 😋                                             | ☆ Home >         |           |                    |              |
| 🛓 Bencana 💽                                         |                  |           |                    |              |
| 🚯 Dashboard                                         | Rekapitulasi SPM | [Report]  |                    | Pdf Print    |
| Peta                                                | Provinsi         | - Pilih - | Kota / Kab Pilih - | •            |
| 🎦 Profil BPBD 🛛 🗸                                   |                  |           |                    |              |
| Peta Kebencanaan                                    | Tahun Anggaran   | - pilih - |                    |              |
| 🖨 Database 🗸 🗸                                      |                  |           |                    |              |
| 🕜 Masukan 🗸 🗸                                       |                  |           | Tampilkan          |              |

Gambar 37

Rekapitulasi SPM

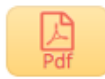

dan untuk dapat dicetak ke kerta dapat menggunakan

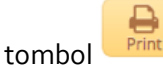

## Sub Menu Laporan terdiri atas Pencapaian SPM

Digunakan untuk melihat dan mencetak (layar dan kertas) Pencapaian SPM berdasarkan Provinsi, Kabupaten/Kota dan Tahun Anggaran

| ۲        | DIREKTORAT JEN<br>BINA ADMINISTRA<br>KEMUNDAGRI |    |              |            |          |         |             |           | <b>SI</b> | BIANG | GGUH |            |
|----------|-------------------------------------------------|----|--------------|------------|----------|---------|-------------|-----------|-----------|-------|------|------------|
|          |                                                 |    |              |            |          |         |             |           |           |       |      | Welcome, - |
| -al _    | e:                                              | 番田 | ome > Lapora | n          |          |         |             |           |           |       |      |            |
| 🌲 Benca  | ina                                             | -  |              |            |          |         |             |           |           |       |      |            |
| 🙆 Dashb  | oard                                            | 3  | PENCAP       | AIAN SPM   | [Report] |         |             |           |           |       |      | Excel      |
| 😧 Peta   |                                                 |    |              |            |          |         |             |           |           |       |      |            |
| Profil   | BPBD v                                          |    | PROVINSI     | - Pillih - |          | - KABUP | ATEN / KOTA | - Pilih - |           | -     |      |            |
| 😧 Peta H | Gebencanaan                                     |    | TAHUN        | 2018       |          | -       |             |           |           |       |      |            |
| 🖨 Datab  | ase 🗸                                           |    |              |            |          |         |             |           |           |       |      |            |
| 🖉 Masul  | kan v                                           |    |              |            |          |         | T Ta        | mpilkan   |           |       |      |            |
| 🛄 Capai  | an SPM                                          |    |              |            |          |         |             |           |           |       |      |            |
| 📮 Kelua  | ran 🗸                                           | 1  |              |            |          |         |             |           |           |       |      |            |
| Lapora   | n v                                             |    |              |            |          |         |             |           |           |       |      |            |
| + Perr   | ibiayaan SPM 🐱                                  |    |              |            |          |         |             |           |           |       |      |            |
| • Pen    | capaian SPM                                     |    |              |            |          |         |             |           |           |       |      |            |
| + Prof   | ii ~                                            |    |              |            |          |         |             |           |           |       |      |            |
| Penga    | turan 🗸                                         |    |              |            |          |         |             |           |           |       |      |            |
|          |                                                 |    |              |            |          |         |             |           |           |       |      |            |
|          |                                                 |    |              |            |          |         |             |           |           |       |      |            |
|          |                                                 |    |              |            |          |         |             |           |           |       |      |            |
|          |                                                 |    |              |            |          |         |             |           |           |       |      |            |
|          |                                                 |    |              |            |          |         |             |           |           |       |      |            |
|          |                                                 |    |              |            |          |         |             |           |           |       |      |            |
|          |                                                 |    |              |            |          |         |             |           |           |       |      |            |
|          |                                                 |    |              |            |          |         |             |           |           |       |      |            |
|          |                                                 |    |              |            |          |         |             |           |           |       |      |            |
|          |                                                 |    |              |            |          |         |             |           |           |       |      |            |
|          |                                                 |    |              |            |          |         |             |           |           |       |      |            |

Gambar 38

Pencapaian SPM

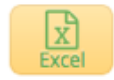

Sub Menu Laporan terdiri atas Profil, yang terbagi atas 6 Sub Menu

## 1. Profil Perangkat Daerah

Digunakan untuk melihat dan mencetak (layar dan kertas) Profil Perangkat Daerah berdasarkan Provinsi dan Tahun Anggaran

| Partice of |                                                                                       |            |    |              |             |         |          |      |    |   | SIAP TANGGUN | SISTEM INFORMASI ANDDAN<br>PENANGGULANGAN BENCA | SAN<br>NA |
|------------|---------------------------------------------------------------------------------------|------------|----|--------------|-------------|---------|----------|------|----|---|--------------|-------------------------------------------------|-----------|
|            |                                                                                       |            |    |              |             |         |          |      |    |   |              | Welcome, ADMIN                                  |           |
| a          |                                                                                       | <b>0</b> 0 | 쑭비 | ome > Lapora | n           |         |          |      |    |   |              |                                                 |           |
| ۵          | Bencana                                                                               | •          | ·  |              |             |         |          |      |    |   |              |                                                 |           |
| B          | Dashboard                                                                             |            | B  | PROFIL       | PERANGKAT D | AERAH ( | Report ] |      |    |   |              | Excel                                           |           |
| 0          | Peta                                                                                  |            |    |              |             |         |          |      |    |   |              |                                                 |           |
| Ľ          | Profil BPBD                                                                           | $\sim$     |    | PROVINSI     | - Pilih -   | ·       | тани     | N 20 | 19 | • |              |                                                 |           |
| 0          | Peta Kebencanaan                                                                      |            |    |              |             |         |          |      |    |   |              |                                                 |           |
|            | Database                                                                              | $\sim$     |    |              |             |         |          |      |    |   |              |                                                 |           |
| ľ          | Masukan                                                                               | $\sim$     |    |              |             |         |          |      |    |   |              |                                                 |           |
|            | Capaian SPM                                                                           |            |    |              |             |         |          |      |    |   |              |                                                 |           |
| -          | Keluaran                                                                              | ~          |    |              |             |         |          |      |    |   |              |                                                 |           |
| þ          | Laporan                                                                               | ×          |    |              |             |         |          |      |    |   |              |                                                 |           |
|            | <ul> <li>Pembiayaan SPM</li> </ul>                                                    | 1 ~        |    |              |             |         |          |      |    |   |              |                                                 |           |
|            | <ul> <li>Pencapaian SPM</li> </ul>                                                    |            |    |              |             |         |          |      |    |   |              |                                                 |           |
|            | Profil                                                                                | ~          |    |              |             |         |          |      |    |   |              |                                                 |           |
|            | <ul> <li>Profil Perangk</li> <li>Daerah</li> </ul>                                    | at         |    |              |             |         |          |      |    |   |              |                                                 |           |
|            | <ul> <li>Klasifikasi</li> <li>Kelembagaan</li> </ul>                                  |            |    |              |             |         |          |      |    |   |              |                                                 |           |
|            | <ul> <li>Tipologi Peran</li> <li>Daerah</li> </ul>                                    | gkat       |    |              |             |         |          |      |    |   |              |                                                 |           |
|            | <ul> <li>Tingkat Risiko</li> <li>Bencana Daerah</li> </ul>                            | n          |    |              |             |         |          |      |    |   |              |                                                 |           |
|            | <ul> <li>SDM Penduku</li> <li>Penanggulangar</li> <li>Bencana</li> </ul>              | ng<br>1    |    |              |             |         |          |      |    |   |              |                                                 |           |
|            | <ul> <li>Penganggaran<br/>Terkait</li> <li>Penanggulangar</li> <li>Bencana</li> </ul> | 1          |    |              |             |         |          |      |    |   |              |                                                 |           |
| ٥          | Pengaturan                                                                            | ~          |    |              |             |         |          |      |    |   |              |                                                 |           |
|            | ۰                                                                                     |            |    |              |             |         |          |      |    |   |              |                                                 |           |
|            |                                                                                       |            |    |              |             |         |          |      |    |   |              |                                                 |           |
|            |                                                                                       |            |    |              |             |         |          |      |    |   |              |                                                 |           |

Gambar 39

# Profil Perangkat Daerah

BUKU PETUNJUK PENGGUNAAN SIAP BENCANA

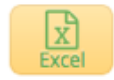

# 2. Klasifikasi Kelembagaan

Digunakan untuk melihat dan mencetak (layar dan kertas) Klasifikasi Kelembagaan berdasarkan Provinsi dan Tahun Anggaran

| A. S | DIREKTO<br>BINA ADM<br>KEMENDA                                      |               |    |              |             |          |        |        |       | SIA <b>P</b> # | <b>NGGUH</b><br>CANA | SISTEM INFORMASI ANGGARAN<br>PENANGGULANGAN BENCANA |
|------|---------------------------------------------------------------------|---------------|----|--------------|-------------|----------|--------|--------|-------|----------------|----------------------|-----------------------------------------------------|
|      |                                                                     |               |    |              |             |          |        |        |       |                |                      | Welcome, -                                          |
|      | i 💉 🐸                                                               | 00            | 合日 | ome > Lapora | n           |          |        |        |       |                |                      |                                                     |
| ۵    | Bencana                                                             | ·             |    |              |             |          |        |        |       |                |                      | •                                                   |
| ß    | Dashboard                                                           |               | 8  | KLASIFIK     | ASI KELEMBA | GAAN [Re | port ] |        |       |                |                      | Excel                                               |
| 0    | Peta                                                                |               |    |              |             |          |        |        |       |                |                      |                                                     |
| C    | Profil BPBD                                                         | ~             |    | PROVINSI     | - Pilih -   | •        | TAHUN  | 2019   | •     |                |                      |                                                     |
| 0    | Peta Kebencana                                                      | aan           |    |              |             |          |        |        |       |                |                      |                                                     |
|      | Database                                                            | ~             |    |              |             |          |        | ▼ Tamp | ilkan |                |                      |                                                     |
| ß    | Masukan                                                             | ~             |    |              |             |          |        |        |       |                |                      |                                                     |
|      | Capaian SPM                                                         |               |    |              |             |          |        |        |       |                |                      |                                                     |
| Ģ    | Keluaran                                                            | ~             |    |              |             |          |        |        |       |                |                      |                                                     |
| þ    | Laporan                                                             | ~             |    |              |             |          |        |        |       |                |                      |                                                     |
|      | <ul> <li>Pembiayaan S</li> </ul>                                    | SPM ~         |    |              |             |          |        |        |       |                |                      |                                                     |
|      | <ul> <li>Pencapaian S</li> </ul>                                    | PM            |    |              |             |          |        |        |       |                |                      |                                                     |
|      | Profil                                                              | ×             |    |              |             |          |        |        |       |                |                      |                                                     |
|      | <ul> <li>Profil Pera</li> <li>Daerah</li> </ul>                     | ngkat         |    |              |             |          |        |        |       |                |                      |                                                     |
|      | <ul> <li>Klasifikasi<br/>Kelembaga</li> </ul>                       | an            |    |              |             |          |        |        |       |                |                      |                                                     |
|      | <ul> <li>Tipologi Pe</li> <li>Daerah</li> </ul>                     | rangkat       |    |              |             |          |        |        |       |                |                      |                                                     |
|      | <ul> <li>Tingkat Ris</li> <li>Bencana Dae</li> </ul>                | iko<br>erah   |    |              |             |          |        |        |       |                |                      |                                                     |
|      | <ul> <li>SDM Pendi</li> <li>Penanggular</li> <li>Bencana</li> </ul> | ukung<br>Igan |    |              |             |          |        |        |       |                |                      |                                                     |
|      | ▶ Pengangga<br>Terkait<br>Penanggulan<br>Bencana                    | ran<br>gan    |    |              |             |          |        |        |       |                |                      |                                                     |
| ٥    | Pengaturan                                                          | ~             |    |              |             |          |        |        |       |                |                      |                                                     |
|      |                                                                     |               |    |              |             |          |        |        |       |                |                      |                                                     |

Gambar 40

Klasifikasi Kelembagaan

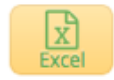

# 3. Tipologi Perangkat Daerah

Digunakan untuk melihat dan mencetak (layar dan kertas) Tipologi Perangkat Daerah berdasarkan Tahun Anggaran

| Paster a |                                                                                      |            | PRESENT                            |              |
|----------|--------------------------------------------------------------------------------------|------------|------------------------------------|--------------|
|          |                                                                                      |            |                                    | 👰 Welcome, 🚽 |
| - 4      | I 🖌 😫                                                                                | <b>0</b> 0 | Home > Laporan                     | ÷            |
| ÷        | Bencana                                                                              | •          | •                                  |              |
| ß        | Dashboard                                                                            |            | TIPOLOGI PERANGKAT DAERAH [Report] | Excel        |
| 0        | Peta                                                                                 |            |                                    |              |
| D        | Profil BPBD                                                                          | ~          | V TAHUN 2019 •                     |              |
| 0        | Peta Kebencanaar                                                                     | 1          |                                    |              |
|          | Database                                                                             | $\sim$     | ✓ Tampilkan                        |              |
| ľ        | Masukan                                                                              | $\sim$     | ×                                  |              |
|          | Capaian SPM                                                                          |            |                                    |              |
| Ţ        | Keluaran                                                                             | ~          | ✓                                  |              |
| þ        | Laporan                                                                              | ~          | v                                  |              |
|          | <ul> <li>Pembiayaan SPN</li> </ul>                                                   | / v        | ×                                  |              |
|          | <ul> <li>Pencapaian SPM</li> </ul>                                                   |            |                                    |              |
|          | Profil                                                                               | ×          | ×                                  |              |
|          | <ul> <li>Profil Perange</li> <li>Daerah</li> </ul>                                   | cat        |                                    |              |
|          | <ul> <li>Klasifikasi</li> <li>Kelembagaan</li> </ul>                                 |            |                                    |              |
|          | <ul> <li>Tipologi Perar<br/>Daerah</li> </ul>                                        | ngkat      | ka                                 |              |
|          | <ul> <li>Tingkat Risiko<br/>Bencana Daeral</li> </ul>                                | h          |                                    |              |
|          | <ul> <li>SDM Penduku</li> <li>Penanggulanga</li> <li>Bencana</li> </ul>              | n          | 8                                  |              |
|          | <ul> <li>Penganggaran<br/>Terkait</li> <li>Penanggulanga</li> <li>Bencana</li> </ul> | n          |                                    |              |
| ٥        | Pengaturan                                                                           | ~          | ~                                  |              |
|          |                                                                                      |            |                                    |              |
|          |                                                                                      |            |                                    |              |
|          |                                                                                      |            |                                    |              |

Gambar 40

Tipologi Perangkat Daerah

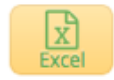

## 4. Tingkat Resiko Bencana Daerah

Digunakan untuk melihat dan mencetak (layar dan kertas) Tipologi Perangkat Daerah berdasarkan Provinsi dan Tahun Anggaran

| A.650 | 2                        | DIREKTORAT<br>BINA ADMINI<br>KEMENDAGR         |          |          |                |                |      |            |           | SIAP ENCANA | SISTEM INFORMASI ANGGARAN<br>PENANGGULANGAN BENCANA |
|-------|--------------------------|------------------------------------------------|----------|----------|----------------|----------------|------|------------|-----------|-------------|-----------------------------------------------------|
|       |                          |                                                |          |          |                |                |      |            |           |             | Welcome, -                                          |
| -     | i 🧳                      |                                                | ¢°       | <b>#</b> | lome > Laporar | ı              |      |            |           |             |                                                     |
| ۵     | Benca                    | ana                                            | •        |          |                |                |      |            |           |             |                                                     |
| ß     | Dashl                    | board                                          |          | 8        | TINGKAT        | RISIKO BENCANA | DAER | AH [Report | 1         |             | Excel                                               |
| 0     | Peta                     |                                                |          |          |                |                |      |            |           |             |                                                     |
| Ľ     | Profil                   | BPBD                                           | $\sim$   |          | PROVINSI       | - Pilih -      | •    | TAHUN      | 2019      | •           |                                                     |
| 0     | Peta                     | Kebencanaan                                    | 1        |          |                |                |      |            |           | -           |                                                     |
|       | Datab                    | base                                           | $\sim$   |          |                |                |      |            | Tampilkan | n           |                                                     |
| ß     | Masu                     | kan                                            | $\sim$   |          |                |                |      |            |           |             |                                                     |
|       | Capai                    | ian SPM                                        |          |          |                |                |      |            |           |             |                                                     |
| Ģ     | Kelua                    | aran                                           | ~        |          |                |                |      |            |           |             |                                                     |
| þ     | Lapora                   | in                                             | ~        |          |                |                |      |            |           |             |                                                     |
|       | <ul> <li>Per</li> </ul>  | nbiayaan SPN                                   | / v      |          |                |                |      |            |           |             |                                                     |
|       | <ul> <li>Peri</li> </ul> | capaian SPM                                    |          |          |                |                |      |            |           |             |                                                     |
|       | Pro                      | fil                                            | ×        |          |                |                |      |            |           |             |                                                     |
|       | ► F                      | Profil Perangk<br>Daerah                       | cat      |          |                |                |      |            |           |             |                                                     |
|       | * #<br>K                 | (lasifikasi<br>(elembagaan                     |          |          |                |                |      |            |           |             |                                                     |
|       | ► T<br>Da                | 'ipologi Perar<br>erah                         | ngkat    |          |                |                |      |            |           |             |                                                     |
|       | • T<br>Be                | 'ingkat Risiko<br>ncana Daeral                 | h        |          |                |                |      |            |           |             |                                                     |
|       | ► S<br>Per<br>Bei        | SDM Penduku<br>nanggulangai<br>ncana           | ing<br>n |          |                |                |      |            |           |             |                                                     |
|       | ► F<br>Ter<br>Per<br>Ber | Penganggarar<br>rkait<br>nanggulangai<br>ncana | n        |          |                |                |      |            |           |             |                                                     |
| ٥     | Penga                    | aturan                                         | ~        |          |                |                |      |            |           |             |                                                     |
|       |                          |                                                |          |          |                |                |      |            |           |             |                                                     |
|       |                          |                                                |          |          |                |                |      |            |           |             |                                                     |
|       |                          |                                                |          |          |                |                |      |            |           |             |                                                     |

Gambar 41

Tingkat Resiko Bencana Daerah

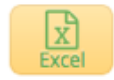

# 5. SDM Pendukung Penanggulangan Daerah

Digunakan untuk melihat dan mencetak (layar dan kertas) SDM Pendukung Penanggulangan Daerah berdasarkan Provinsi dan Tahun Anggaran

| Partice. | 9                                                           | EKTORAT JE<br>IA ADMINISTI<br>MENDAGRI |     |    |            |           |         |        |       |           |          | <b>SI</b> A | BENCA | <b>GGUH</b><br>NA | SISTEM INFORMASIA<br>PENANGGULANGAN |        |
|----------|-------------------------------------------------------------|----------------------------------------|-----|----|------------|-----------|---------|--------|-------|-----------|----------|-------------|-------|-------------------|-------------------------------------|--------|
|          |                                                             |                                        |     |    |            |           |         |        |       |           |          |             |       |                   |                                     | ime, 👻 |
| -        |                                                             | 상 이                                    | :   | 쑭비 | ome > Lapo | an        |         |        |       |           |          |             |       |                   |                                     |        |
| ۵        | Bencana                                                     |                                        | ٠   |    |            |           |         |        |       |           |          |             |       |                   |                                     |        |
| B        | Dashboar                                                    | d                                      |     |    | SDM P      | ENDUKUNG  | PENANGG | JLANGA | N BEN |           | leport ] |             |       |                   | Excel                               |        |
| 0        | Peta                                                        |                                        |     |    |            |           |         |        |       |           |          |             |       |                   |                                     |        |
| Ľ        | Profil BPB                                                  | D                                      | ~   |    | PROVINSI   | - Pilih - |         | • TAHL | IN    | 2019      | -        |             |       |                   |                                     |        |
| 0        | Peta Kebe                                                   | ncanaan                                |     |    |            |           |         |        |       |           | _        |             |       |                   |                                     |        |
| 8        | Database                                                    |                                        | ~   |    |            |           |         |        |       | ₹ Tampilk | an       |             |       |                   |                                     |        |
| ľ        | Masukan                                                     |                                        | ~   |    |            |           |         |        |       |           |          |             |       |                   |                                     |        |
|          | Capaian S                                                   | PM                                     |     |    |            |           |         |        |       |           |          |             |       |                   |                                     | _      |
| -        | Keluaran                                                    |                                        | ~   |    |            |           |         |        |       |           |          |             |       |                   |                                     |        |
| þ        | Laporan                                                     |                                        | ×   |    |            |           |         |        |       |           |          |             |       |                   |                                     |        |
|          | <ul> <li>Pembiay</li> </ul>                                 | aan SPM                                | ~   |    |            |           |         |        |       |           |          |             |       |                   |                                     |        |
|          | Pencapa                                                     | iian SPM                               | _   |    |            |           |         |        |       |           |          |             |       |                   |                                     |        |
|          | Profil     Profil                                           | Perangkat                              | Ť   |    |            |           |         |        |       |           |          |             |       |                   |                                     |        |
|          | Daera                                                       | ih                                     | _   |    |            |           |         |        |       |           |          |             |       |                   |                                     |        |
|          | <ul> <li>Klasif</li> <li>Kelerr</li> </ul>                  | ikasi<br>nbagaan                       |     |    |            |           |         |        |       |           |          |             |       |                   |                                     |        |
|          | <ul> <li>Tipok</li> <li>Daerah</li> </ul>                   | ogi Perangi                            | kat |    |            |           |         |        |       |           |          |             |       |                   |                                     |        |
|          | <ul> <li>Tingk</li> <li>Bencan</li> </ul>                   | at Risiko<br>a Daerah                  |     |    |            |           |         |        |       |           |          |             |       |                   |                                     |        |
|          | <ul> <li>SDM</li> <li>Penang</li> <li>Bencan</li> </ul>     | Pendukung<br>gulangan<br>a             | 8   |    |            |           |         |        |       |           |          |             |       |                   |                                     |        |
|          | <ul> <li>Penga<br/>Terkait<br/>Penang<br/>Bencan</li> </ul> | anggaran<br>gulangan<br>a              |     |    |            |           |         |        |       |           |          |             |       |                   |                                     |        |
| ٥        | Pengatura                                                   | in                                     | ~   |    |            |           |         |        |       |           |          |             |       |                   |                                     |        |
|          | ۲                                                           |                                        |     |    |            |           |         |        |       |           |          |             |       |                   |                                     |        |
|          |                                                             |                                        |     |    |            |           |         |        |       |           |          |             |       |                   |                                     |        |
|          |                                                             |                                        |     |    |            |           |         |        |       |           |          |             |       |                   |                                     |        |

Gambar 42

SDM Pendukung Penanggulangan Daerah

BUKU PETUNJUK PENGGUNAAN SIAP BENCANA

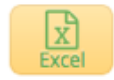

## 6. Penganggaran Terkait Penanggulangan Bencana

Digunakan untuk melihat dan mencetak (layar dan kertas) Penganggaran Terkait Penanggulangan Bencana berdasarkan Provinsi dan Tahun Anggaran

| 1000 | 9                                                          | REKTORAT .<br>NA ADMINIS<br>MENDAGRI |        |   |      |          |           |         |          |     |       |              |         | S        | <b>A</b> : | TANG<br>ENCA | <b>GUH</b><br>VA | SISTEM INFORM<br>PENANGGULAI |                  |   |
|------|------------------------------------------------------------|--------------------------------------|--------|---|------|----------|-----------|---------|----------|-----|-------|--------------|---------|----------|------------|--------------|------------------|------------------------------|------------------|---|
|      |                                                            |                                      |        |   |      |          |           |         |          |     |       |              |         |          |            |              |                  | <b>@</b> )                   | /elcome,<br>DMIN | - |
| - 4  | 1 /                                                        | 상 0                                  | ¥      | ň | Home | > Lapora | n         |         |          |     |       |              |         |          |            |              |                  |                              |                  |   |
| ۵    | Bencana                                                    |                                      | •      |   |      |          |           |         |          |     |       |              |         |          |            |              |                  | _                            |                  |   |
| B    | Dashboar                                                   | rd                                   |        | l | P    | ENGA     | NGGARA    | AN TERM | KAIT PEN | ANG | GULAN | GAN BE       | NCANA   | [Report] |            |              |                  | E                            | X<br>cel         |   |
| 0    | Peta                                                       |                                      |        |   |      |          |           |         |          |     |       |              |         |          |            |              |                  |                              |                  |   |
| D    | Profil BPE                                                 | BD                                   | ~      |   | PR   | OVINSI   | - Pilih - |         |          | • D | AHUN  | 2019         | •       |          |            |              |                  |                              |                  |   |
| 0    | Peta Kebe                                                  | encanaan                             |        |   |      |          |           |         |          |     |       |              |         |          |            |              |                  |                              |                  |   |
|      | Database                                                   |                                      | $\sim$ |   |      |          |           |         |          |     |       | <b>▼</b> Tan | npilkan |          |            |              |                  |                              |                  |   |
| ß    | Masukan                                                    |                                      | ~      |   |      |          |           |         |          |     |       |              |         |          |            |              |                  |                              |                  |   |
|      | Capaian S                                                  | PM                                   |        |   |      |          |           |         |          |     |       |              |         |          |            |              |                  |                              |                  |   |
| Ģ    | Keluaran                                                   |                                      | ~      |   |      |          |           |         |          |     |       |              |         |          |            |              |                  |                              |                  |   |
| þ    | Laporan                                                    |                                      | ~      |   |      |          |           |         |          |     |       |              |         |          |            |              |                  |                              |                  |   |
|      | <ul> <li>Pembia</li> </ul>                                 | yaan SPM                             | ~      |   |      |          |           |         |          |     |       |              |         |          |            |              |                  |                              |                  |   |
|      | <ul> <li>Pencap</li> </ul>                                 | aian SPM                             |        |   |      |          |           |         |          |     |       |              |         |          |            |              |                  |                              |                  |   |
|      | Profil                                                     |                                      | ×      |   |      |          |           |         |          |     |       |              |         |          |            |              |                  |                              |                  |   |
|      | <ul> <li>Profi</li> <li>Daera</li> </ul>                   | l Perangka<br>ah                     | it     |   |      |          |           |         |          |     |       |              |         |          |            |              |                  |                              |                  |   |
|      | <ul> <li>Klasi</li> <li>Keler</li> </ul>                   | fikasi<br>nbagaan                    |        |   |      |          |           |         |          |     |       |              |         |          |            |              |                  |                              |                  |   |
|      | <ul> <li>Tipol</li> <li>Daerah</li> </ul>                  | ogi Perang                           | gkat   |   |      |          |           |         |          |     |       |              |         |          |            |              |                  |                              |                  |   |
|      | <ul> <li>Tingle</li> <li>Bencar</li> </ul>                 | at Risiko<br>na Daerah               |        |   |      |          |           |         |          |     |       |              |         |          |            |              |                  |                              |                  |   |
|      | <ul> <li>SDM</li> <li>Penang</li> <li>Bencar</li> </ul>    | Pendukur<br>ggulangan<br>na          | ng     |   |      |          |           |         |          |     |       |              |         |          |            |              |                  |                              |                  |   |
|      | <ul> <li>Peng<br/>Terkait<br/>Penang<br/>Bencar</li> </ul> | anggaran<br>:<br>:ggulangan<br>na    |        |   |      |          |           |         |          |     |       |              |         |          |            |              |                  |                              |                  |   |
| ٥    | Pengatur                                                   | an                                   | ~      |   |      |          |           |         |          |     |       |              |         |          |            |              |                  |                              |                  |   |
|      |                                                            |                                      |        |   |      |          |           |         |          |     |       |              |         |          |            |              |                  |                              |                  |   |
|      |                                                            |                                      |        |   |      |          |           |         |          |     |       |              |         |          |            |              |                  |                              |                  |   |
|      |                                                            |                                      |        |   |      |          |           |         |          |     |       |              |         |          |            |              |                  |                              |                  |   |

Gambar 42

# Penganggaran Terkait Penanggulangan Bencana

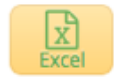

# K. Pengaturan

Menu Pengaturan terbagi atas Sub Menu :

# 1. Data OPD (Organisasi Perangkat Daerah)

Digunakan untuk melihat Data OPD (Organisasi Perangkat Daerah) Bidang Bencana Provinsi dan Kabupaten/Kota

|               |                                                                                                    |                                                      |                                                                                                    |              | SIAP                                                                                                    | TANGGUH<br>ENCANA                                                                                                    |                                                                                                    |
|---------------|----------------------------------------------------------------------------------------------------|------------------------------------------------------|----------------------------------------------------------------------------------------------------|--------------|----------------------------------------------------------------------------------------------------|----------------------------------------------------------------------------------------------------|----------------------------------------------------------------------------------------------------|
|               |                                                                                                    |                                                      |                                                                                                    |              |                                                                                                    |                                                                                                    | ADMIN                                                                                                    |
| Home > Profil |                                                                                                    |                                                      |                                                                                                    |              |                                                                                                    |                                                                                                    |                                                                                                    |
| DATA          | OPD                                                                                                    | [bidang: Bencana]                                    |                                                                                                    |              |                                                                                                    |                                                                                                    | Q<br>Filter                                                                                                    |
|               | NO                                                                                                    | NAMA SATUAN KERJA                                    | ALAMAT                                                                                                    | TELEPON      | KAB/KOTA                                                                                                    | PROVINSI                                                                                                    |                                                                                                    |
| 2 E ×         | 1                                                                                                    | aaaa                                                 | bbb                                                                                                    | 000          | Kota Bandung                                                                                                    | Jawa Barat                                                                                                    |                                                                                                    |
|               |                                                                                                    |                                                      |                                                                                                    |              |                                                                                                    |                                                                                                    |                                                                                                    |
| 2 B ×         | 2                                                                                                    | Badan Penanggulangan Bencana                         | Jl. Ahmad Yani No 10                                                                                                    | 022-12345416 | Kota Cimahi                                                                                                    | Jawa Barat                                                                                                    |                                                                                                    |
|               |                                                                                                    | Daeran Kota Cimani                                   |                                                                                                    |              |                                                                                                    |                                                                                                    | V                                                                                                    |
| NBY           | 3                                                                                                    | Badan Penanggulangan Bencana<br>Daerah Kota Contoh   | ji. Rawan Bencana No 100                                                                                                    | 778178171    | Kabupatan Contoh                                                                                                    | Provinsi Contoh                                                                                                    |                                                                                                    |
| ZEV           | 4                                                                                                    | Badan Penanggulangan Bencana                         | Jl. Ahmad Yani No 10                                                                                                    | 081214411973 | Kota Palangkaraya                                                                                                    | Kalimantan Tengah                                                                                                    |                                                                                                    |
|               |                                                                                                    | Daerah Kota Cimahi                                   |                                                                                                    |              |                                                                                                    |                                                                                                    |                                                                                                    |
| N B Y         | 5                                                                                                    | Badan Penanggulangan Bencana<br>Daerah Kab. Boyolali | Jl. Ahmad Yani No 10                                                                                                    | 081214411973 | Kab. Boyolali                                                                                                    | Jawa Tengah                                                                                                    |                                                                                                    |
|               |                                                                                                    |                                                      |                                                                                                    |              |                                                                                                    |                                                                                                    |                                                                                                    |
| N B ×         | 6                                                                                                    | Badan Penanggulangan Bencana<br>Daerah               | Jalan Sunan Kalijaga No.12<br>Komplek Perkantoran Pemda                                                                                                    | 0231-8309887 | Kab. Cirebon                                                                                                    | Jawa Barat                                                                                                    |                                                                                                    |
|               | tome > Profil         DATA (<br>DATA (<br>P = *<br>P = *         P = *         P = *         P = *         P = *         P = *         P = *         P = *         P = *         P = *         P = *         P = *         P = *         P = *         P = *         P = *         P = *         P = *         P = *         P = *         P = * | tome > Profil                                        | DATA OPD [bidang: Bencana]     DATA OPD [bidang: Bencana]     DATA OPD [bidang: Bencana]     Data base     Data base     Da |              | Nome > Profil           Image: Second Second | Inter > Profil      ODATA OPD [bidang:Bencans]      Nome > Profil      ODATA OPD [bidang:Bencans]      Nome > Advance Schulder Strippe Advance Advance Ad | Nome > Profil           No         MAXASATUMA KRIgA         ALAMAT         TELEPOIN         SodanOTA         PROVINCI           Image: Image: |

Gambar 43

Data OPD Bidang Bencana

Untuk melihat data secara cepat dapat menggunakan tombol

| 0      |
|--------|
| Filter |
| Filter |

yang berada di sisi kanan halaman

| Search And Fil | ter        |   |          | ×        |
|----------------|------------|---|----------|----------|
| All •          | + Add Rule | • |          |          |
| pic            |            |   | × Cancel | Q Filter |

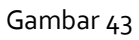

# Filter Data OPD Bidang Bencana

#### 2. Jenis Bencana

Digunakan untuk melihat Jenis Bencana berdasarkan Provinsi dan Kabupaten/Kota

|    |                       |            |         |                                                        |                                                 |                                       |                         | SIAP     | TANGGUH        |
|----|-----------------------|------------|---------|--------------------------------------------------------|-------------------------------------------------|---------------------------------------|-------------------------|----------|----------------|
|    |                       |            |         |                                                        |                                                 |                                       |                         |          | 👰 Xeks         |
| -1 | 1                     | <b>0</b> 6 | Home >  |                                                        |                                                 |                                       |                         |          |                |
|    | Bencana               | -          |         |                                                        |                                                 |                                       |                         |          |                |
| 8  | Dashboard             |            | @ Jenis | Bencana                                                |                                                 |                                       |                         |          | Tamba          |
| 0  | Peta                  |            |         |                                                        |                                                 |                                       |                         |          |                |
| 3  | Profil BPBD           | ~          |         |                                                        |                                                 |                                       |                         |          | Daerah (Defau) |
| 0  | Peta Kebencanaa       | n          |         |                                                        |                                                 |                                       |                         |          |                |
| •  | Database              | ~          | PROV    | Aceh                                                   | •                                               | KOTA/KAB                              | Aceh Barat              |          | -              |
| 8  | Masukan               | ~          | NO      | NAMA BENCANA                                           | KETERANGAN                                      |                                       |                         | PROVINSI | KAB / KOTA     |
| 1  | Capaian SPM           |            | 1       | Gempa bumi                                             | *                                               |                                       |                         | Aceh     | Aceh Barat     |
| ç  | Keluaran              | ~          | 2       | Tsunami                                                | 8                                               |                                       |                         | Aceh     | Aceh Barat     |
| 0  | Pengaturan            | ~          | 3       | Banjir                                                 | 9                                               |                                       |                         | Aceh     | Aceh Barat     |
|    | Data OPD              |            | 4       | Tanah Longsor                                          | ÷                                               |                                       |                         | Aceh     | Aceh Barat     |
|    | Jenis Bencana         |            | 5       | Letusan Gunung Api                                     | 2                                               |                                       |                         | Aceh     | Aceh Barat     |
|    | Referensi             | ~          | 6       | Gelombang Laut Ekstrim                                 |                                                 |                                       |                         | Aceh     | Aceh Barat     |
|    | Manajemen<br>Pengguna | *          | 7       | Angin Topan (termasuk Siklon<br>Tropis/Puting Beliung) | S.                                              |                                       |                         | Aceh     | Aceh Barat     |
|    | (c)                   |            | 8       | Kekeringan                                             | ш.                                              |                                       |                         | Aceh     | Aceh Barat     |
|    |                       |            | 9       | Kebakaran Hutan dan Lahan                              | 2                                               |                                       |                         | Aceh     | Aceh Barat     |
|    |                       |            | 10      | Epidemi/Wabah<br>Penyakit/Zoonosis                     | Prioritas diantaranya:<br>brucellosis dan avian | rabies, anthrax,<br>influenza (flu bu | leptospirosis,<br>rung) | Aceh     | Aceh Barat     |
|    |                       |            | ø       |                                                        | Prot                                            |                                       | > >> Last               |          | Total 10       |

Gambar 44

#### Jenis Bencana

Untuk menambahkan, terdapat tombol menu

Tambah pada sisi kanan sub

Jika sudah ditambahkan, hasil input akan masuk ke tab "Default"

|                 |            |                     |        |                                                     | Second Advine -                                                                                     |  |  |  |  |  |
|-----------------|------------|---------------------|--------|-----------------------------------------------------|----------------------------------------------------------------------------------------------------|--|--|--|--|--|
| a 🖌 👻           | <b>0</b> ; | Home >              |        |                                                     | ů.                                                                                                  |  |  |  |  |  |
| Bencana         | •          |                     |        |                                                     |                                                                                                    |  |  |  |  |  |
| Dashboard       |            | @ Jenis             | Bencar | na                                                  | Tambah                                                                                              |  |  |  |  |  |
| Peta            |            |                     |        |                                                     |                                                                                                    |  |  |  |  |  |
| Profil BPBD     | ~          | Description Default |        |                                                     |                                                                                                    |  |  |  |  |  |
| Peta Kebencanaa | in         | _                   |        |                                                     |                                                                                                    |  |  |  |  |  |
| 🖨 Database      | ~          |                     | NO     | NAMA BENCANA                                        | KETERANGAN                                                                                          |  |  |  |  |  |
| 🖉 Masukan       | ~          | 18                  | 1      | Gempa bumi                                          |                                                                                                    |  |  |  |  |  |
| Consist CPM     |            | 18                  | 2      | Tsunami                                             |                                                                                                    |  |  |  |  |  |
|                 |            | /8                  | 3      | Banjir                                              |                                                                                                    |  |  |  |  |  |
| 🖵 Keluaran      | ~          | / 8                 | 4      | Tanah Longsor                                       |                                                                                                    |  |  |  |  |  |
| Pengaturan      | ~          | 18                  | 5      | Letusan Gunung Api                                  |                                                                                                    |  |  |  |  |  |
| - Data OPD      |            | /8                  | 6      | Gelombang Laut Ekstrim                              |                                                                                                    |  |  |  |  |  |
| 🛓 Jenis Bencana |            | 18                  | 7      | Angin Topan (termasuk Sikion Tropis/Puting Beliung) |                                                                                                    |  |  |  |  |  |
| Referensi       | ~          | 18                  | 8      | Kekeringan                                          |                                                                                                    |  |  |  |  |  |
| Manajemen       | ~          | 18                  | 9      | Kebakaran Hutan dan Lahan                           |                                                                                                    |  |  |  |  |  |
| (e)             | _          | /8                  | 10     | Epidemi/Wabah Penyakit/Zoonosis                     | Prioritas diantaranya: rabies, anthrax, leptospirosis, brucellosis dan avian influenza (flu burung) |  |  |  |  |  |

# Gambar 45

Hasil Penambahan Jenis Bencana

# 3. Referensi

Sub Menu Referensi terbagi atas 4 Sub Menu

- Tenaga Ahli

Digunakan untuk menambahkan, edit dan menghapus Referensi Tenaga Ahli

| DIVERTORAT JENE<br>RINA ADMINISTRAJ<br>REMENIDACIVI |                                                                               |
|-----------------------------------------------------|-------------------------------------------------------------------------------|
|                                                     | Pressioner - Admini -                                                         |
| A 🖌 🔮 🔍                                             | #Home >                                                                       |
| 🛔 Bencana 👘                                         |                                                                               |
| Dashboard                                           | TENAGA AHLI     Tambah                                                        |
| Peta                                                |                                                                               |
| 🎦 Profil BPBD 🗸 🗸                                   | SUB KEGIATAN (01.05.03.04.1) Penyusunan dokumen kajian risiko bencana (KRB) • |
| Peta Kebencanaan                                    | JENIS BENCANA Semua Jenis Bencana •                                           |
| 🖨 Database 🗸 🗸                                      | NO TENAGA AHLI                                                                |
| 🖉 Masukan 🗸 🗸                                       | 1 Tenaga Ahli Geologi                                                         |
| Capaian SPM                                         | 2 Tenaga Ahli Mitigasi Bencana                                                |
| 🖵 Keluaran 🗸 🗸                                      | 🥒 😑 3 Tenaga Ahli Planologi                                                   |
| Pengaturan ~                                        |                                                                               |
| - Data OPD                                          |                                                                               |
| <ul> <li>Jenis Bencana</li> </ul>                   |                                                                               |
| • Referensi V                                       |                                                                               |
| Tenaga Ahli                                         |                                                                               |
|                                                     | Gambar 46                                                                     |
|                                                     | Referensi Tenaga Ahli                                                         |
| Untuk mena<br>menu                                  | ambahkan, terdapat tombol Tambah pada sisi kanan sub                          |
| Penambaha                                           | n dilakukan berdasarkan Sub Kegiatan dan Jenis Bencana                        |

| Sub Kegiatan  | [01.05.03.04.1] Penyusunan dokumen kajian risiko bencana (KRB) | • |
|---------------|----------------------------------------------------------------|---|
| Jenis Bencana | Semua Jenis Bencana                                            | - |
| Tenaga Ahli   |                                                                |   |

Gambar 47

Penambahan Referensi Tenaga Ahli

## - Peralatan

Digunakan untuk menambahkan, edit dan menghapus Referensi Peralatan

| 1        |                                 |             |        |       |       |        |                                                          | SIAP TANGG    | CH SSTEN INFORMASI AN |  |  |  |
|----------|---------------------------------|-------------|--------|-------|-------|--------|----------------------------------------------------------|---------------|-----------------------|--|--|--|
|          |                                 |             |        |       |       |        |                                                          |               | Welcom                |  |  |  |
| - 1      | / 8                             | •           | # Home |       |       |        |                                                          |               |                       |  |  |  |
| 4        | Bencana                         | •           |        |       |       |        |                                                          |               | +                     |  |  |  |
| 60       | Dashboard                       |             | 0      | TEN   | IAG/  | A AHLI |                                                          |               | Tambah                |  |  |  |
| 0        | Peta                            |             |        |       | CIATA |        |                                                          | -             |                       |  |  |  |
|          | Profil BPBD                     | ~           |        | UB KE | GIATA | *      | [01.05.05.04.1] Penyusunan dokumen kajan hsiko bencana ( | •             |                       |  |  |  |
| 0        | Peta Kebencanaa                 | n           | JE     | NIS B | ENCA  | A      | Semua Jenis Bencana                                      | <b>T</b>      |                       |  |  |  |
| -        | Database                        | ×           |        |       | NO    | TENAG  | AHL                                                      |               |                       |  |  |  |
| ß        | Masukan                         | Ý           | 1      | 18    | 1     | Tenaga | uhli Geologi                                             |               |                       |  |  |  |
| <u> </u> | Capaian SPM                     | Capaian SPM | 1      | 1     | 2     | Tenaga | enaga Ahli Mitigasi Bencana                              |               |                       |  |  |  |
| ÷        | Keluaran                        | ~           | 1      | 1     | 3     | Tenaga | thi Planologi                                            |               |                       |  |  |  |
| ۰        | Pengaturan                      | Ť           | _      |       |       |        |                                                          |               |                       |  |  |  |
|          | Data OPD                        | _           | -      | ¥     |       |        |                                                          |               |                       |  |  |  |
|          | Jenis Bencana                   |             | ~      |       |       |        | Pril 44 4 1 2 20 Lot                                     | Total 3       |                       |  |  |  |
| Ĭ        | <ul> <li>Tenaga Ahli</li> </ul> |             |        |       |       |        |                                                          |               |                       |  |  |  |
|          |                                 |             |        |       |       |        |                                                          |               |                       |  |  |  |
|          |                                 |             |        |       |       |        | Combor (9                                                |               |                       |  |  |  |
|          |                                 |             |        |       |       |        | Gambal 40                                                |               |                       |  |  |  |
|          |                                 |             |        |       |       |        | Referensi Peralatan                                      |               |                       |  |  |  |
| nt       | uk me                           | na          | ımba   | ah    | ka    | n, t   | erdapat tombol                                           | pada sisi kar | nan sub               |  |  |  |
| ~,       | 211                             |             |        |       |       |        | -                                                        | -             |                       |  |  |  |

Penambahan dilakukan berdasarkan Sub Kegiatan dan Jenis Bencana

| Sub Kegiatan  | [01.05.03.04.1] Penyusunan dokumen kajian risiko bencana (KRB) | - |
|---------------|----------------------------------------------------------------|---|
| Jenis Bencana | Semua Jenis Bencana                                            | - |
| Tenaga Ahli   |                                                                |   |

# Gambar 49

# Penambahan Referensi Peralatan

#### - Provinsi

Digunakan untuk menambahkan, edit dan menghapus Referensi Kode dan Nama Provinsi

| A.45% | DIREKTORAT.<br>BINA ADMINIS<br>KEMENDAGRI |   |     |     |      |      |                           | SIAP ENCANA | SISTEM INFORMASI ANGGARAN<br>РЕМАНОВИЦАНДАН ВЕНСАНА |
|-------|-------------------------------------------|---|-----|-----|------|------|---------------------------|-------------|-----------------------------------------------------|
|       |                                           |   |     |     |      |      |                           |             | Welcome, -                                          |
|       | ıl 🖌 😚 🤇                                  | × | ∦He | ome | e >  |      |                           |             |                                                     |
| ۵     | Bencana                                   | • |     |     |      |      |                           |             | •                                                   |
| B     | Dashboard                                 |   | 0   | P   | rov  | insi |                           |             | Tambah Filter                                       |
| Ø     | Peta                                      |   |     |     |      | NO   |                           | KODE        |                                                     |
| C     | Profil BPBD                               | ~ |     |     | 1 11 | 1    | Areh                      | 11          |                                                     |
| 0     | Peta Kebencanaan                          |   |     |     | · 百  | 2    | Sumatera Utara            | 12          |                                                     |
| 0     | Database                                  | ~ |     |     | 1    | 3    | Sumatera Barat            | 13          |                                                     |
| Ø     | Masukan                                   | ~ |     |     | 1    | 4    | Riau                      | 14          |                                                     |
|       | Capaian SPM                               |   |     |     | 1    | 5    | Jambi                     | 15          |                                                     |
| ç     | Keluaran                                  | ~ |     |     | Ē    | 6    | Sumatera Selatan          | 16          |                                                     |
| •     | Pengaturan                                | ~ |     | 1   | 18   | 7    | Bengkulu                  | 17          |                                                     |
|       | Data OPD                                  |   |     | 8   | 1    | 8    | Lampung                   | 18          |                                                     |
|       | Jenis Bencana                             |   |     | 1   | Ē    | 9    | Kepulauan Bangka Belitung | 19          |                                                     |
| •     | Referensi                                 | ~ |     | 1   | 1    | 10   | Kepulauan Riau            | 21          |                                                     |
|       | Tenaga Ahli                               |   |     | 1   | Î    | 11   | DKI Jakarta               | 31          |                                                     |
|       | <ul> <li>Peralatan</li> </ul>             |   |     | 1   | Î    | 12   | Jawa Barat                | 32          |                                                     |
|       | Provinsi                                  |   |     | 1   | Î    | 13   | Jawa Tengah               | 33          |                                                     |
|       | <ul> <li>Kabupaten / Kota</li> </ul>      |   |     | 1   | Î    | 14   | DI Yogyakarta             | 34          |                                                     |
|       | Manajemen                                 | ~ |     | 1   | Î    | 15   | Jawa Timur                | 35          |                                                     |
|       | Pengguna                                  |   |     | 1   | 1    | 16   | Banten                    | 36          |                                                     |
|       |                                           |   |     | 1   | 1    | 17   | Bali                      | 51          |                                                     |
|       |                                           |   |     | 1   | 1    | 18   | Nusa Tenggara Barat       | 52          |                                                     |
|       |                                           |   |     | 1   | 1    | 19   | Nusa Tenggara Timur       | 53          |                                                     |
|       |                                           |   |     | 1   | 1    | 20   | Kalimantan Barat          | 61          |                                                     |
|       |                                           |   |     | R   | 3    |      | fre 🗠 🖬 🔁 🗩 🔤 Gat         | i i i       | Total 35                                            |

# Gambar 50

Referensi Provinsi

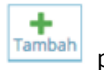

Tambah pada sisi kanan sub

Untuk menambahkan, terdapat tombol menu

# Penambahan dilakukan berdasarkan Nama Provinsi dan Kode

| Provinsi [Form input] |                  |
|-----------------------|------------------|
| Nama Provinsi         |                  |
| Kode                  |                  |
|                       | ✓ Simpan D Batal |

Gambar 51

Penambahan Referensi Provinsi

## - Kabupaten/Kota

Digunakan untuk menambahkan, edit dan menghapus Referensi Kode dan Nama Kabupaten/Kota

|    | DIREKTORAT<br>BINA ADMINIS<br>KEMENDAGR | JENDE<br>STRASI<br>I | RAL<br>KEWILAY | гана     | w   |      |      |               |          |                | <i>SIA</i> | TANGGUH<br>ENCANA | SISTEM INFORMASI AN<br>PENANGGULANGAN B | OGARAN<br>ENCANA |
|----|-----------------------------------------|----------------------|----------------|----------|-----|------|------|---------------|----------|----------------|------------|-------------------|-----------------------------------------|------------------|
|    |                                         |                      |                |          |     |      |      |               |          |                |            |                   | Welcom                                  |                  |
| al |                                         | <b>0</b> 0           | đн             | om       | e > |      |      |               |          |                |            |                   |                                         |                  |
| ۵  | Bencana                                 | ٣                    |                |          |     |      |      |               |          |                |            |                   |                                         |                  |
| ß  | Dashboard                               |                      | 6              | <b>)</b> | Kab | sauc | iten | / Kota        |          |                |            |                   | Tambah Filter                           |                  |
| 0  | Peta                                    |                      |                |          |     |      |      |               |          |                |            |                   |                                         |                  |
| D  | Profil BPBD                             | ~                    |                | P        | RO  | v    | A    | ceh           | •        |                |            |                   |                                         |                  |
| 0  | Peta Kebencanaan                        |                      |                |          |     |      | NC   | NAMA PROVINSI |          | NAMA KABUPAT   | EN / KOTA  | KOD               | E                                       |                  |
|    | Database                                | ~                    |                |          | 1   | 8 C  | 1    | ACEH          |          | SIMEULUE       |            | 11.0              | 9                                       |                  |
| R  | Masukan                                 | ~                    |                |          | 1   | ē 🗅  | 2    | ACEH          |          | ACEH SINGKIL   |            | 11.1              | 0                                       |                  |
|    | Capaian SPM                             |                      |                |          | -   | 8 🗅  | 3    | ACEH          |          | ACEH SELATAN   |            | 11.0              | 1                                       |                  |
|    | Keluarae                                |                      |                | d        | 1   | 8 🗅  | 4    | ACEH          |          | ACEH TENGGARA  |            | 11.0              | 2                                       |                  |
| -  | Keruaran                                | ~                    |                |          | 1   | 8 🗅  | 5    | ACEH          |          | ACEH TIMUR     |            | 11.0              | 3                                       |                  |
| •  | Pengaturan                              | ~                    |                | d        | 1   | 80   | 6    | ACEH          |          | ACEH TENGAH    |            | 11.0              | 4                                       |                  |
|    | Data OPD                                |                      |                |          | 1   | 8 🗅  | 7    | ACEH          |          | ACEH BARAT     |            | 11.0              | 5                                       |                  |
|    | Jenis Bencana                           |                      |                | 6        | 1   | ê 🗅  | 8    | ACEH          |          | ACEH BESAR     |            | 11.0              | 6                                       |                  |
| Ŷ  | Referensi                               | ř                    |                |          | 1   | ē 🗅  | 9    | ACEH          |          | PIDIE          |            | 11.0              | 7                                       |                  |
|    | <ul> <li>Tenaga Ahli</li> </ul>         |                      |                |          | 1   | i 🗅  | 10   | ACEH          |          | BIREUEN        |            | 11.1              | 1                                       |                  |
|    | <ul> <li>Peralatan</li> </ul>           |                      |                |          | 1   | i 🗅  | 11   | ACEH          |          | ACEH BARAT DAY | 'A         | 11.1              | 2                                       |                  |
|    | <ul> <li>Provinsi</li> </ul>            |                      |                |          | 1   | i 🗅  | 12   | ACEH          |          | GAYO LUES      |            | 11.1              | 3                                       |                  |
|    | <ul> <li>Kabupaten / Kot</li> </ul>     | ta                   |                |          | 1   | ē 🗅  | 13   | ACEH          |          | ACEH TAMIANG   |            | 11.1              | 6                                       |                  |
|    | Manajemen<br>Pengguna                   | Ý                    |                |          | 1   | i 🗅  | 14   | ACEH          |          | NAGAN RAYA     |            | 11.1              | 5                                       |                  |
|    | ۲                                       |                      |                |          | 1   | ê 🗅  | 15   | ACEH          |          | ACEH JAYA      |            | 11.1              | 4                                       |                  |
|    |                                         |                      |                |          | 1   | 80   | 16   | ACEH          |          | BENER MERIAH   |            | 11.1              | 7                                       |                  |
|    |                                         |                      |                |          | 1   | 80   | 17   | ACEH          |          | PIDIE JAYA     |            | 11.1              | 8                                       |                  |
|    |                                         |                      |                | d        | 1   | 8 🗅  | 18   | ACEH          |          | KOTA BANDA ACI | ЕН         | 11.7              | 1                                       |                  |
|    |                                         |                      |                | 4        | 1   | 80   | 19   | ACEH          |          | KOTA SABANG    |            | 11.7              | 2                                       |                  |
|    |                                         |                      |                | d        | 1   | 80   | 20   | ACEH          |          | KOTA LANGSA    |            | 11.7              | 4                                       |                  |
|    |                                         |                      |                | 18       | 3   |      |      |               | Pat << < | 2 > >> Las     |            |                   | Total 24                                |                  |

Gambar 50

Referensi Kabupaten/Kota

Untuk menambahkan, terdapat tombol menu

Penambahan dilakukan berdasarkan Nama Kabupaten/Kota dan Kode

+

pada sisi kanan sub

| Provinsi [Form Input] |          |
|-----------------------|----------|
| Nama Provinsi         |          |
| Kode                  |          |
|                       |          |
|                       | ✓ Simpan |

Gambar 51

Penambahan Referensi Kabupaten/Kota

### 4. Manajemen Pengguna

Manajemen Pengguna digunakan oleh Administrator dalam mengelola hak akses user yang telah didaftarkan pada Aplikasi SIAP BENCANA

Menu Manajemen Pengguna terbagi atas

### 1. Pengguna SPM

Yaitu semua pengguna Aplikasi SIAP BENCANA yang berada di Pusat dan Daerah

| Construction and and a second and a second a |                                           |   |      |          |     |     |                                  | SIAP TANGGUH                |                                |                          |               |  |
|----------------------------------------------------------------------------------------------------|-------------------------------------------|---|------|----------|-----|-----|----------------------------------|-----------------------------|--------------------------------|--------------------------|---------------|--|
|                                                                                                    |                                           |   |      |          |     |     |                                  |                             |                                |                          | Weicome, +    |  |
|                                                                                                    |                                           | * | A Ho | ne       | 2   |     |                                  |                             |                                |                          |               |  |
| •<br>Ø                                                                                                    | Bencana<br>Dashiboard                     | • | 10   |          | PEI | NGG | UNA [bidang: Bencana]            |                             |                                |                          | Tarrbah Riter |  |
| 0                                                                                                    | Peta                                      |   |      |          |     | NO  | USERNAME                         | NAMA                        | EMAIL                          | JENIS AKSES              | CREATED BY    |  |
| 0                                                                                                    | Profil BPBD                               | × |      | Z        | 8   | 1   | 2djoprawito@gmail.com            | Dwidjo Prawito              | 2djoprawito@gmail.com          | Jawa Timur,              | adm           |  |
| 0                                                                                                    | Peta Kebencanaan                          |   |      |          | 0   |     |                                  | and a strate                |                                | Kab. Sidoarjo            |               |  |
| 8                                                                                                    | Database                                  | × |      | <i>.</i> | 8   | 2   | abdoelazis880jgmail.com          | abdoel azis                 | abdoelazis88@gmail.com         | Kab. Tabalong            | auto          |  |
| ß                                                                                                    | Masukan                                   | ~ |      | Z        | 8   | 3   | aria.permu@gmail.com             | Jimmy                       | aria.permu@gmail.com           | Bengkulu,<br>Kab. Seluma | auto          |  |
| -                                                                                                    | Capalan SPM                               |   |      | 2        | 8   | 4   | arul_kandangan@yahoo.co.id       | MASRULLAH                   | arul_kandangan@yahoo.co.id     | Kalimantan Selatan,      | auto          |  |
| -                                                                                                    | Keluaran                                  | ~ |      |          | -   |     |                                  |                             |                                | Kab. Hulu sungai selatan |               |  |
| 0                                                                                                    | Pengaturan                                | Ŷ |      | 1        | 8   | 5   | atosanda@gmail.com               | ALUYA ATOSANDA, ST          | atosanda@gmail.com             | Aceh.<br>Kab. Simeulue   | auto          |  |
|                                                                                                    | Data OPD                                  |   |      | 1        | 8   | 6   | bpbd.ketapangkab@gmail.com       | LAURI KARIADI, S.Pd         | bpbd.ketapangkab@gmail.com     | Kalimantan Barat,        | auto          |  |
|                                                                                                    | Jenis Bencana                             |   |      |          |     |     | habd hatables affered all energy | 8080 X074 8844              | habd loatships offere all same | Nucl. Netaparty          |               |  |
|                                                                                                    | Referensi                                 | × |      |          | 0   | 1   | opoo.kotabimagrgmail.com         | BEBUIKUTA BIMA              | opoo.kotaoimaigigmaii.com      | Kota Bima                | auto          |  |
| •                                                                                                    | Manajemen<br>Pengguna                     | ~ |      | 2        | 8   | 8   | bpbd.pelalawan@gmail.com         | BPBD Kabupaten<br>Pelalawan | bpbd.pelalawan@gmail.com       | Riau,<br>Kab. Pelalawan  | auto          |  |
|                                                                                                    | Pengguna SPM                              |   |      | 2        | 8   | 9   | bpbd@gunungkidulkab.go.id        | BPBD Gunungkidul            | bpbd@gunungkidulkab.go.id      | Di Yogyakarta,           | auto          |  |
|                                                                                                    | <ul> <li>Konten</li> <li>Modul</li> </ul> |   |      | z        | 8   | 10  | bpbd@probolinggokab.go.id        | BPBD KABUPATEN              | bpbd@probolinggokab.go.id      | Jawa Timur,              | auto          |  |
|                                                                                                    | <ul> <li>Log History</li> </ul>           |   |      | z        | 8   | 11  | Bpbd@rembangkab.go.id            | BPBD KAB REMBANG            | Bpbd@rembangkab.go.id          | Jawa Tengah,             | auto          |  |

Gambar 52

Pengguna SPM

Untuk menambahkan, terdapat tombol menu

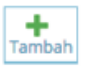

pada sisi kanan sub

Penambahan User berdasarkan Nama, Email, Password, Provinsi, Kabupaten/Kota dan Bidang (dalam hal ini Bencana)

| DIREKTORAT JENDEJ               | RAL<br>KEWILAYAHAN |                    |                     |                            | DTANGG                   |                        |
|---------------------------------|--------------------|--------------------|---------------------|----------------------------|--------------------------|------------------------|
|                                 |                    |                    | TAMBAH USER         |                            | (x)                      | PENANGGULANGAN BENCANA |
|                                 | Nama               | Nama               |                     |                            |                          | Welcome, -             |
| al 🖌 😫 🔍                        | Emai               | email              |                     |                            |                          | _                      |
| Bencana     Bencana     Bencana | Password           | Password           |                     |                            |                          | TAMBAH<br>Tambah Riter |
| O Peta                          | Provins            | - Pilih Provinsi - |                     | •                          |                          |                        |
| Profil BPBD ~                   | Kabupaten / Kota   | - Pilih Kota/Kab   |                     | •                          |                          | CREATED BY             |
| Peta Kebencanaan                | Bidang             | - Pilih Bidang -   | •                   |                            |                          |                        |
| 🖨 Database 🗸 🗸                  |                    |                    |                     |                            |                          | auto                   |
| 🖉 Masukan 🗸 🗸                   |                    |                    | Tambah              |                            |                          | auto                   |
| Capaian SPM                     |                    |                    |                     |                            |                          | auto                   |
| 🖵 Keluaran 🗸 🗸                  |                    |                    |                     |                            | Kab. Hulu Sungai Selatan |                        |
| Pengaturan ~                    | 🖉 🔋 5 atosanda@g   | mail.com           | ALUYA ATOSANDA, ST  | atosanda@gmail.com         | Aceh,<br>Kab, Simeulue   | auto                   |
| User Bitte OPP                  | 🖉 🗐 6 bpbd.ketapa  | ngkab@gmail.com    | LAURI KARIADI, S.Pd | bpbd.ketapangkab@gmail.com | Kalimantan Barat,        | auto                   |

# Gambar 53

# Penambahan Pengguna SPM

#### 2. Log Histroy

Sub Menu ini digunakan Administrator untuk melihat aktivitas semua pengguna Aplikasi SIAP BENCANA

|     |                                 |   |        |                     |                     |                | Server and Server and Server and Server and Server and Server and Server and Server and Server and Server and S |
|-----|---------------------------------|---|--------|---------------------|---------------------|----------------|----------------------------------------------------------------------------------------------------|
| ابد |                                 | 8 | Home > | Log History         |                     |                |                                                                                                    |
|     | Bencana                         | • |        |                     |                     |                |                                                                                                    |
| 9   | Dashboard                       |   | III Lo | g History           |                     |                |                                                                                                    |
| 9   | Peta                            |   | NO     | TIME                | USER                | IP             | ACT                                                                                                    |
| 1   | Profil BPBD                     | ~ | 1      | 2019-09-04 06:12:03 | adminos             | 125.161.137.69 | login                                                                                                    |
| 1   | Peta Kebencanaan                |   | 2      | 2019-09-04 06:08:38 | adminos             | 125.161.137.69 | login                                                                                                    |
| 3   | Database                        | ~ | 3      | 2019-09-03 18:42:14 | dsukarman@gmail.com | 202.77.124.60  | login                                                                                                    |
| •   | Masukan                         | ~ | 4      | 2019-09-03 18:40:20 | kelompok4@gmail.com | 202.77.124.60  | Edit (Capaian pada ID CP201909031617002)                                                                        |
| 1   | Capaian SPM                     |   | 5      | 2019-09-03 18:32:52 | kelompok4@gmail.com | 202.77.124.60  | Del (Survey - idf: BLJ201909031832001)                                                                          |
| 1   | Keluaran                        |   | 6      | 2019-09-03 18:24:58 | kelompok3@gmail.com | 202.77.124.60  | login                                                                                                    |
|     | Neiuaran                        |   | 7      | 2019-09-03 18:19:53 | kelompok4@gmail.com | 202.77.124.60  | Edit (Pembiayaan SPM: A201909031117001)                                                                         |
| •   | Pengaturan                      | ~ | 8      | 2019-09-03 18:18:58 | kelompok4@gmail.com | 202.77.124.60  | Edit (Tarif Layanan pada ID THN201909031617001)                                                                 |
|     | Data OPD                        | _ | 9      | 2019-09-03 18:14:51 | kelompok3@gmail.com | 202.77.124.60  | login                                                                                                    |
|     | lenis Bencana                   | _ | 10     | 2019-09-03 18:14:36 | kelompok4@gmail.com | 202.77.124.60  | login                                                                                                    |
|     | Referensi                       | ~ | 11     | 2019-09-03 18:07:16 | kelompok4@gmail.com | 202.77.124.60  | login                                                                                                    |
|     | Manajemen<br>Pengguna           | ~ | 12     | 2019-09-03 16:19:41 | kelompok4@gmail.com | 202.77.124.60  | Edit (Pembiayaan SPM: A201909031117001)                                                                         |
|     | Pengguna SPM                    | _ | 13     | 2019-09-03 16:15:52 | kelompok4@gmail.com | 202.77.124.60  | Insert (ProfilDaerah : BADAN PENANGGULANGAN BENCANA<br>DAERAH KELOMPOK 4)                                       |
|     | <ul> <li>Konten</li> </ul>      | _ | 14     | 2019-09-03 16:14:04 | kelompok4@gmail.com | 202.77.124.60  | login                                                                                                    |
|     | <ul> <li>Leg History</li> </ul> |   | 15     | 2019-09-03 16:03:56 | kelompok4@gmail.com | 202.77.124.60  | login                                                                                                    |
|     | <ul> <li>Log History</li> </ul> |   | 16     | 2019-09-03 15:53:34 | kelompok1@gmail.com | 202.77.124.60  | login                                                                                                    |
|     |                                 |   | 17     | 2019-09-03 13:53:17 | dsukarman@gmail.com | 202.77.124.60  | login                                                                                                    |
|     |                                 |   | 18     | 2019-09-03 13:35:28 | adminos             | 202.77.124.60  | login                                                                                                    |
|     |                                 |   | 19     | 2019-09-03 13:31:45 | dsukarman@gmail.com | 202.77.124.60  | login                                                                                                    |
|     |                                 |   | 20     | 2019-09-03 11:26:37 | dsukarman@gmail.com | 36.70.226.177  | login                                                                                                    |

# Gambar 54

Log History